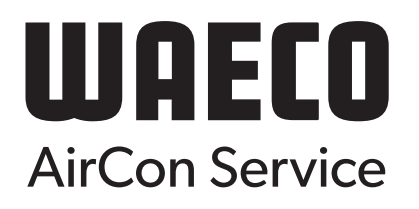

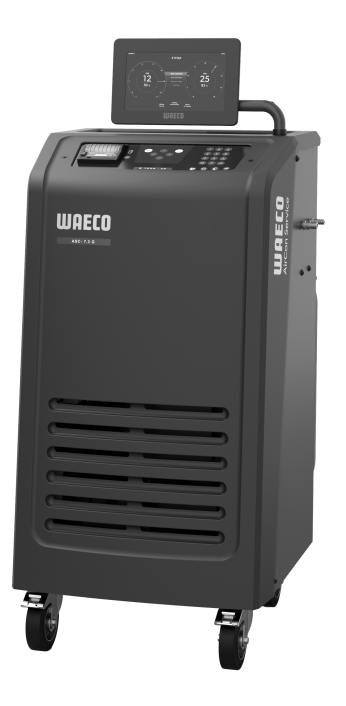

# ASC 7.3 LE, ASC 7.4 LE

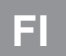

llmastointihuoltolaite

Käyttöohje.....3

# Copyright

© 2025 Dometic Group. The visual appearance of the contents of this manual is protected by copyright and design law. The underlying technical design and the products contained herein may be protected by design, patent or pending patent. The trademarks mentioned in this manual belong to Dometic Sweden AB. All rights are reserved.

### Suomi

| 1  | Tärkeitä huomautuksia                                | 3  |
|----|------------------------------------------------------|----|
| 2  | Kyberturvallisuus                                    | 3  |
| 3  | Kohderyhmä                                           | 3  |
| 4  | Hotline                                              | 3  |
| 5  | Symbolien selitykset                                 | 3  |
| 6  | Turvallisuusohjeet                                   | 4  |
| 7  | Ilmastointihuoltolaitteeseen kiinnitetyt varoitukset | 5  |
| 8  | Toimituskokonaisuus                                  | 5  |
| 9  | Lisävarusteet                                        | 6  |
| 10 | Käyttötarkoitus                                      | 6  |
| 11 | Tekninen kuvaus                                      | 6  |
| 12 | Ilmastointihuoltolaitteen yleiskuvaus                | 8  |
| 13 | Näytön käyttäminen                                   | 9  |
| 14 | Ensimmäinen käyttöönotto                             | 10 |
| 15 | Käyttö                                               | 15 |
| 16 | Huoltotyöt                                           | 25 |
| 17 | Vianetsintä                                          | 31 |
| 18 | Hävittäminen                                         | 33 |
| 19 | Tekniset tiedot                                      | 33 |

Lue nämä ohjeet huolellisesti ja noudata kaikkia tämän tuotteen käyttöohjeissa annettuja ohjeita, määräyksiä ja varoituksia. Näin varmistat, että tuotteen asennus, käyttö ja huolto sujuu aina oikein. Näiden ohjeiden TÄYTYY jäädä tuotteen yhteyteen.

Käyttämällä tuotetta vahvistat lukeneesi kaikki ohjeet, määnäykset ja varoitukset huoelliisesti ja että ymmärät ja hyväksyt tässä annetut ehdot. Sitoudut käyttämään tuotetta ainoastaan sen käyttötarkoitukseen ja ilmoitetuksia käyttökohteissa ja noudattaen tässä tuoteten Käyttööhjeessa annetujia ohjeita, määnäyksiä ja varoituksia sekä voimassa olevia lakaja ja määnäyksiä. Tässä annetujen ohjeiden ja varoitusten lukematta ja nuotattamatta jättäminen voi johtaa omaan tai muiden loukkantumiseen, tuotteen vaurioitumiseen tai muun mymärillä olevan omaisuuden vaurioitumiseen. Tähän tuotteen käyttööhjeeseen, ohjeisiin, määnäyksiin ja varoitustein sekä oheisdokumentteihin voidaan tehdä muutoksia ja niitä voidaan päävittä. Tässä ainettujen ohjeiden ja varoitusteen vairioitumiseen tuoteen vairioitumiseen tuoteen vairioitumiseen tai muun

### 2 Kyberturvallisuus

Vahvistamme, että tämä tuote täyttää asetuksen Security and Telecommunications Infrastructure regulation (UK) vaatimukset. Vaatimustenmukaisuusvakuutus löytyy osoitteesta https://www.dometic.com. Jos haluat ilmoittaa tietoturvahäiriöstä, lähetä sähköpostia osoitteeseen https://www.dometic.com/contact.

# 3 Kohderyhmä

Vain henkilöt, jotka todistetusti osaavat tunnistaa ja välttää tähän liittyvät vaarat, saavat käyttää ja huoltaa ilmastointihuoltolaitetta. Tietämys voidaan hankkia asianmukaisen koulutuksen tai valvonnan kautta.

# 4 Hotline

Jos et löydä tästä käyttöohjeesta tarvitsemaasi tietoa, joka liittyy tähän ilmastointihuoltolaitteeseen, soita palvelunumeroon: Tel.: +49 (0) 2572 879-0

# 5 Symbolien selitykset

Merkkisana tunnistaa turvallisuusviestejä ja omaisuusvahinkoihin liittyviä viestejä ja osoittaa lisäksi vaaratekijän vakavuusasteen.

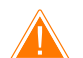

### VAROITUS!

Viittaa vaaralliseen tilanteeseen, joka voi johtaa kuolemaan tai vakavaan loukkaantumiseen, jos ohjeita ei noudateta.

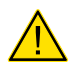

## HUOMIO!

Viittaa vaaralliseen tilanteeseen, joka voi johtaa lievään tai kohtalaiseen loukkaantumiseen, jos ohjeita ei noudateta.

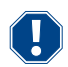

HUOMAUTUS!

Viittaa tilanteeseen, joka voi johtaa esinevahinkoon, jos ohjeita ei noudateta.

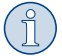

**OHJE** Tuotteen käyttöä koskevia lisätietoja.

# 6 Turvallisuusohjeet

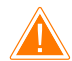

### VAROITUS! Näiden varoitusten noudattamatta jättäminen voi johtaa kuolemaan tai vakavaan vammaan.

- > Noudata kansallisia työturvallisuusmääräyksiä.
- > Noudata tämän käyttöohjeen turvallisuusohjeita.
- > Ilmastointihuoltolaitetta saa käyttää ainoastaan henkilökunta, joka voi osoittaa saaneensa tarkoituksenmukaisen teknisen koulutuksen ja joka tuntee ilmastointihuoltolaitteen, ilmastointijärjestelmien ja kylmäaineiden toiminnan ja perusperiaatteet.
- > Ilmastointihuoltolaitetta saa korjata vain Dometicin valtuuttama henkilöstö.
- > Käytä laitetta ainoastaan sille suunniteltuun tarkoitukseen.

### HUOMIO! Näiden varoitusten noudattamatta jättäminen voi johtaa vähäiseen tai kohtalaiseen vammaan.

- > Älä tee muutoksia ilmastointihuoltolaitteeseen.
- > Sallittujen lämpötilarajojen ylittämisestä johtuva rakenneosien räjähtäminen aiheuttaa loukkaantumisvaaran: Ilmastointihuoltolaitetta saa kuljettaa ainoastaan ilman kylmäainetta, jotta ylipaine voidaan välttää.
- > Ilmastointihuoltolaitetta ei saa varastoida ulkotiloissa.
- > Säilytä huoltoletkuja letkutaskussa, kun ilmastointihuoltolaitetta ei käytetä.

#### 6.1 Laitteen käyttöturvallisuus

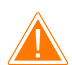

### VAROITUS! Näiden varoitusten noudattamatta jättäminen voi johtaa kuolemaan tai vakavaan vammaan.

- > Älä käytä ilmastointihuoltolaitetta räjähdysvaarallisilla alueilla (kuten akunlataustiloissa tai ruiskumaalauskammiossa). Käyttö on sallittu vain kansallisia terveys- ja turvallisuusmääräyksiä noudattaen.
- Älä täytä paineilmaa ilmastointihuoltolaitteen kylmäaineputkiin äläkä ajoneuvon ilmastointijärjestelmään. Paineilman ja kylmäaineen sekoitus voi olla syttyvää tai räjähtävää.
- > Ilmastointihuoltolaitteen käynnistäminen vastoin aikomusta tai tahattomasti aiheuttaa loukkaantumisvaaran: Kytke ilmastointihuoltolaite pois päältä ennen huoltotöiden aloittamista, ja irrota verkkovirtajohto verkkovirrasta. Irrota pistoke pistorasiasta tai ilmastointihuoltolaitteesta.
- > Kylmät tai kuumat rakenneosat aiheuttavat palovamman vaaran: Käytä suojakäsineitä.

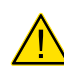

#### HUOMIO! Näiden varoitusten noudattamatta jättäminen voi johtaa vähäiseen tai kohtalaiseen vammaan.

- > Älä käynnistä ilmastointihuoltolaitetta, jos siinä on vaurioita.
- > Tarkasta aina ennen ilmastointihuoltolaitteen käyttöönottoa tai ennen jälkitäyttöä, ovatko ilmastointihuoltolaite ja kaikki huoltoletkut vahingoittumattomia ja ovatko kaikki venttiilit suljettuina.
- > Vedä huoltoletkut siten, ettei niihin voi kukaan kompastua.
- > Kallistuva tai kaatuva kuorma aiheuttaa vakavan tapaturman vaaran: Ilmastointihuoltolaitetta ei saa nostaa kahvasta. Kuljeta ilmastointihuoltolaitetta ainoastaan työntämällä sitä pyörillä.
- > Aseta ilmastointihuoltolaite aina tasaiselle alustalle ja lukitse sen pyörät.
- > Ilmastointihuoltolaitteen jälkitäyttöön saa käyttää ainoastaan hyväksyttyjä, varoventtiilillä varustettuja kylmäainepulloja.
- > Kytke ilmastointihuoltolaite päälle ja pois aina pääkytkimestä. Älä jätä laitetta vaille valvontaa niin pitkään kuin se on päällä.
- > Vuotavat nesteet aiheuttavat tapaturmavaaran: Lattialle vuotaneeseen nesteeseen voi liukastua, minkä seurauksena voi loukkaantua. Pyyhi valuneet tai tippuvat nesteet välittömästi tai käytä sopivia sidonta-aineita. Hävitä nämä ympäristöystävällisesti.

### HUOMAUTUS! Viittaa tilanteeseen, joka voi johtaa esinevahinkoon, jos ohjeita ei noudateta.

- > Älä missään tapauksessa altista ilmastointihuoltolaitetta suurelle kosteudelle.
- > Ilmastointihuoltolaitetta ei saa käyttää ulkona sateella.
- > Älä käytä ilmastointihuoltolaitetta lämpölähteiden (esim. lämmittimet) lähellä tai suorassa auringonpaisteessa.
- > Käytä ainoastaan ilmastointihuoltolaitteeseen tekemäsi asetuksen mukaista kylmäainetta. Jos joukkoon sekoitetaan muita kylmäaineita, ilmastointihuoltolaite ja ajoneuvon ilmastointijärjestelmä voivat vaurioitua.
- > Varmista aina ennen ilmastointihuoltolaitteen sammuttamista, että valittu ohjelma on päättynyt ja kaikki venttiilit suljettu. Muutoin kylmäainetta pääsee ulos.
- > Jos muutat valikkojen arvoja, vertaa niitä aina ajoneuvon tietoihin.
- > Kun pysäköit ilmastointihuoltolaitteen, lukitse etupyörät jalkavivulla, jotta ilmastointihuoltolaite ei pääse vierimään pois.

### 6.2 Turvallisuus kylmäainetta käsiteltäessä

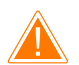

### VAROITUS! Näiden varoitusten noudattamatta jättäminen voi johtaa kuolemaan tai vakavaan vammaan.

Ajoneuvon ilmastointilaitteen huoltoa ei saa tehdä moottorin ollessa käyttölämmin. Kun ajoneuvon ilmastointilaite huolletaan, siihen liittyvien ja sitä ympäröivien osien pintalämpötilan täytyy olla kylmäaineen leimahduslämpötilaa alhaisempi:

- R1234yf: 405 °C
- R134a: 743 °C
- R456A: Ei tietoa
- R513A: Ei tietoa

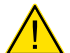

#### HUOMIO! Näiden varoitusten noudattamatta jättäminen voi johtaa vähäiseen tai kohtalaiseen vammaan.

- > Käytä henkilökohtaista suojavarustusta (suojalasit ja suojakäsineet) ja vältä suoraa kosketusta kylmäaineen kanssa. Suora kosketus kylmäaineeseen vie vartalosta lämpöä, jolloin kyseiseen kohtaan voi tulla paleltuma.
- > Älä hengitä kylmäaineen höyryjä. Kylmäaineen höyryt ovat myrkyttömiä, mutta ne vievät hengitykseen tarvittavaa happea.
- > Käytä laitetta vain hyvin tuuletetuissa tiloissa.
- > Kylmäainetta ei saa käyttää matalalla sijaitsevien tilojen alueella (esim. asennusmontut, valumakuilut). Kylmäaine on happea raskaampaa ja se syrjäyttää siksi hengitykseen tarvittavan hapen. Tuulettamattomissa asennusmontuissa tapahtuvissa töissä voi ilmetä hapenpuutetta.

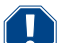

#### HUOMAUTUS! Viittaa tilanteeseen, joka voi johtaa esinevahinkoon, jos ohjeita ei noudateta.

- > Huolehdi siitä, että käytön, kylmäaineen täytön tai tyhjennyksen aikana sekä korjaus- ja huoltotöiden aikana kylmäainetta ei vuoda ulos ja pääse ympäristöön. Näin suojaat ympäristöä. Kylmäaineen vuodon estäminen on tärkeää myös siksi, että jos kylmäainetta on ilmastointihuoltolaitteen ympäristössä, se haittaa ajoneuvon tai ilmastointihuoltolaitteen vuotojen löytämistä tai tekee sen jopa mahdottomaksi.
- > Ryhdy varotoimiin, jotta vuotava kylmäaine ei voi päästä viemäriin.

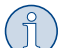

#### OHJE Tuotteen käyttöä koskevia lisätietoja.

Kylmäainevalmistajan turvatietolehtisistä saat erityistietoja kylmäaineesta ja varotoimista sekä henkilöstön ja esineiden suojaamisesta ja paloturvallisuudesta.

#### 6.3 Omistajan varotoimet

Omistajan täytyy pitää kunkin ilmastointihuoltolaitteen käyttöohjeet saatavilla kansallisten määräysten mukaisesti. Työntekijät täytyy opastaa ilmastointihuoltolaitteen käyttöön tämän käyttöohjeen mukaisesti.

Omistajan täytyy huolehtia siitä, että työntekijät saavat vähintään kerran vuodessa opastusta, joka käsittää seuraavat seikat:

- erityiset painekaasujen käsittelyyn liittyvät vaarat
- painekaasujen käsittelyä koskevat turvamääräykset
- painekaasujen käsittelyyn liittyvät terveydelliset toimenpiteet
- Ilmastointihuoltolaitteen käyttö ja ilmastointihuoltolaitetta koskevat huoltotyöt

Laitteen omistajan täytyy huolehtia siitä, että huolto- ja korjaustöihin sekä tiiviystarkastuksiin asetetulla henkilökunnalla on kylmäaineiden ja täyttölaitteistojen käsittelyä koskeva sertifiointi.

Sertifiointi sekä voimassa olevien määräysten ja normien tuntemus voidaan hankkia koulutuksessa, esim. käsityöläiskamarilta, teollisuus- ja kauppakamarilta tai muulta tunnustetulta koulutuslaitokselta.

Käyttäjän on huolehdittava siitä, että kaikki huoltoletkut vedetään niin, etteivät ne voi vaurioitua ilmastointihuoltolaitteen käytön yhteydessä.

### 7 Ilmastointihuoltolaitteeseen kiinnitetyt varoitukset

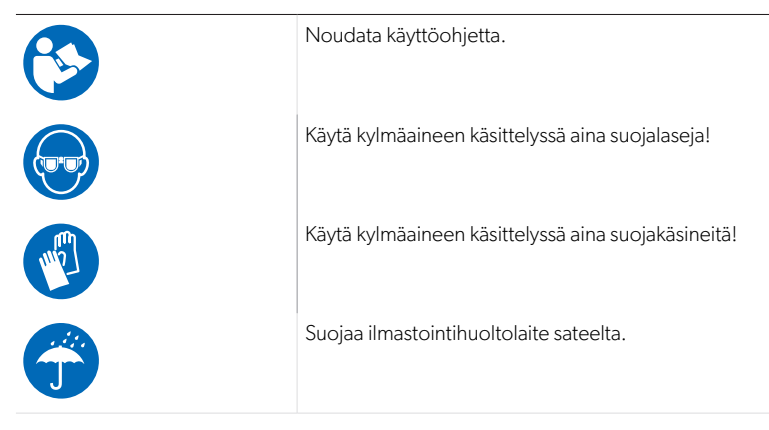

### 8 Toimituskokonaisuus

Ilmastointihuoltolaitteen tiiviys on tarkastettu ennen toimitusta.

Kun laite on toimitettu, tarkasta, että olet saanut kaikki alla luetellut osat ja että niissä ei ole vaurioita.

Jos osia puuttuu tai jos niissä on vaurioita, huomauta asiasta viipymättä kuljetuksesta vastanneelle yritykselle.

Kuvaus

Ilmastointihuoltolaite

#### HUOMAUTUS! Vahingonvaara

- > Turvallista käyttöä ja kalibrointia varten tarvitset kylmäainetta (R1234yf, R134a, R456A, R513A; ei sisälly toimituskokonaisuuteen).
- > Saatavilla on kylmäainepulloja erilaisin liitäntäkiertein ja adapterein; nämä eivät sisälly toimituskokonaisuuteen.

## 9 Lisävarusteet

Saatavissa lisävarusteena (ei sisälly toimituskokonaisuuteen):

| Kuvaus                                            | Tuotenro   |
|---------------------------------------------------|------------|
| Letkusarja R134a/R456/R513A ASC7k (3 m)           | 8885500019 |
| Letkusarja R134a/R456/R513A ASC7k (5 m)           | 8885500020 |
| Letkusarja R134a/R456/R513A ASC7k (8 m)           | 8885500021 |
| Letkusarja R1234yf ASC7k (3 m)                    | 8885500022 |
| Letkusarja R1234yf ASC7k (5 m)                    | 8885500023 |
| Letkusarja R1234yf ASC7k (8 m)                    | 8885500024 |
| Kuivaimen suodatin ASC S7k                        | 4440400012 |
| Varapaperirulla tulostimeen (lämpöpaperi) (4 kpl) | 4445900088 |
| Tyhjiöpumppuöljy (500 mL)                         | 8887200081 |
| Tulostin ASC S7k                                  | 8885200327 |
| Suojalasit/suojakäsineet                          | 4445900107 |

# 10 Käyttötarkoitus

Tämä ilmastointihuoltolaite on tarkoitettu ajoneuvojen ilmastointijärjestelmien huoltamiseen. Tämä ilmastointihuoltolaite on tarkoitettu kaupalliseen käyttöön.

Tällä ilmastointihuoltolaitteella saa huoltaa ainoastaan ajoneuvojen ilmastointijärjestelmiä, joissa käytetään jotakin seuraavista kylmäaineista:

- R1234yf
- R134a
- R456A
- R513A

Tämä ilmastointihuoltolaite sopii ainoastaan hyväksytyille käyttöaineille.

Tämä tuote soveltuu ainoastaan näissä ohjeissa ilmoitettuun käyttötarkoitukseen ja käyttökohteeseen.

Näistä ohjeista saat tuotteen asianmukaiseen asennukseen ja/tai käyttöön tarvittavat tiedot. Väärin tehdyn asennuksen ja/tai väärän käyttötavan tai vääränlaisen huollon seurauksena laite ei toimi tyydyttävästi, ja se saattaa mennä epäkuntoon.

Valmistaja ei ota vastuuta tapaturmista tai tuotevaurioista, jotka johtuvat seuraavista:

- Väärin tehty asennus tai liitäntä, ylijännite mukaan lukien
- Väärin tehty huolto tai muiden kuin valmistajalta saatavien alkuperäisten varaosien käyttö
- Tuotteeseen ilman valmistajan nimenomaista lupaa tehdyt muutokset
- Käyttö muuhun kuin tässä ohjeessa ilmoitettuun tarkoitukseen

Dometic pidättää itsellään oikeuden muutoksiin tuotteen ulkonäössä ja spesifikaatioissa.

# 11 Tekninen kuvaus

### 11.1 Turvalaitteistot

- Painevahti: Kytkee kompressorin pois päältä, jos paine nousee normaalia käyttöpainetta korkeammaksi.
- Ylipaineventtiilit: Lisäturvamekanismi, jolla putkia ja pulloja suojataan räjähtämiseltä siinä tapauksessa, että paine jatkaa nousemista painevahdista huolimatta.
- Tuuletintarkkailu: Tarkastaa käynnistyksen yhteydessä, toimivatko tuulettimet.

### 11.2 Perusvalikko

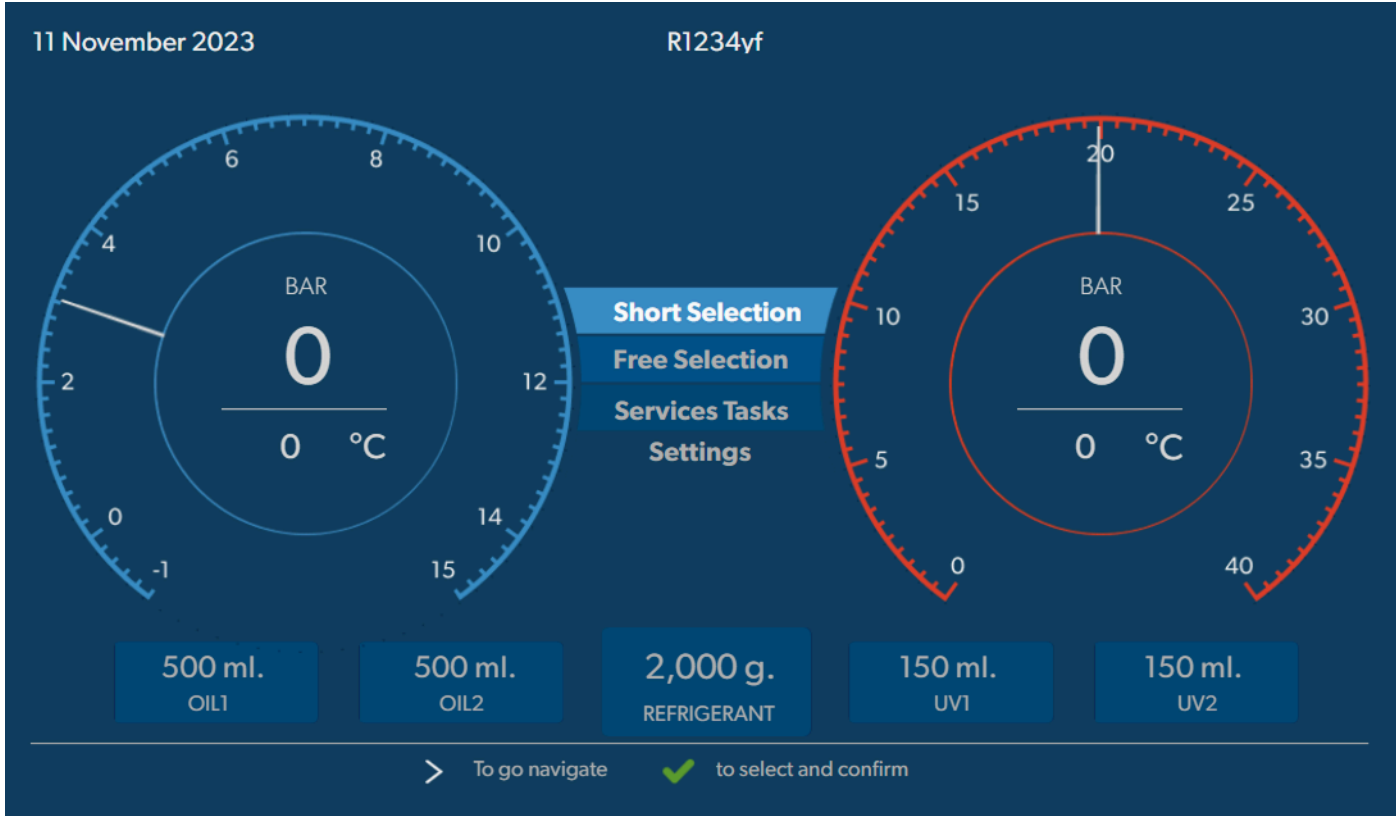

Perusvalikosta näet seuraavat tiedot:

- Kylmäaine
- Kylmäaineen määrä
- Uuden öljyn määrä
- UV-lisäaineen varastomäärä
- Kellonaika
- Pvm
- Järjestelmän paine, jos kytketty

Perusvalikko näytetään, kun laite on valmiustilassa.

Perusvalikko on seuraavien toimintojen käynnistysvalikko:

- Pikakäynnistys
- Erilliset valinnat
- Huoltotyöt
- Asetukset

12 Ilmastointihuoltolaitteen yleiskuvaus

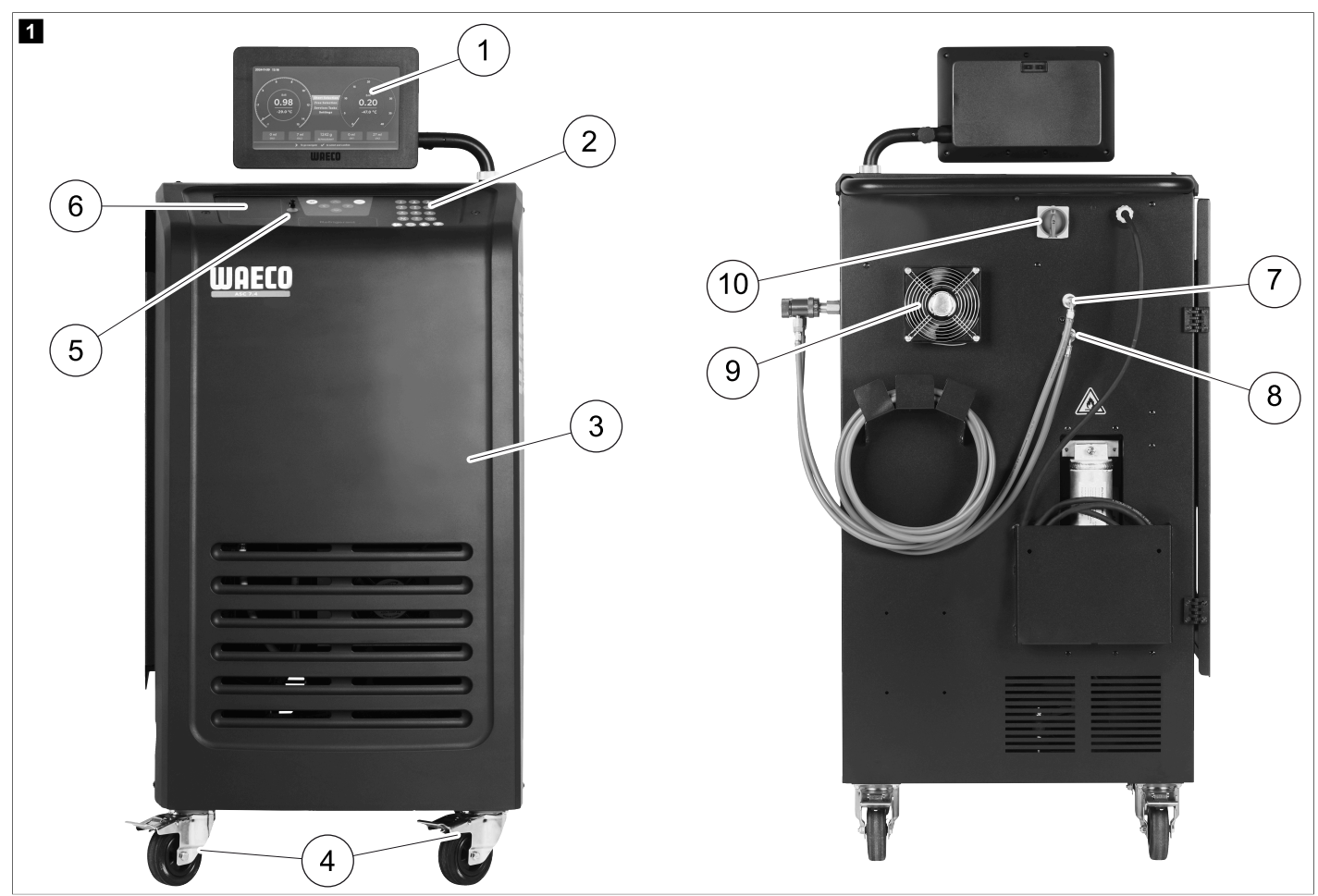

- 1 Näyttö
- 2 Näppäimistö
- 3 Etukate
- 4 Lukittavat etupyörät
- 5 USB-portti
- 6 Tulostin (toimintahäiriö)
- 7 Matalapaineliitännän huoltoliitin (sininen)
- 8 Korkeapaineliitännän huoltoliitin (punainen)
- 9 Tuuletin
- 10 Pääkytkin

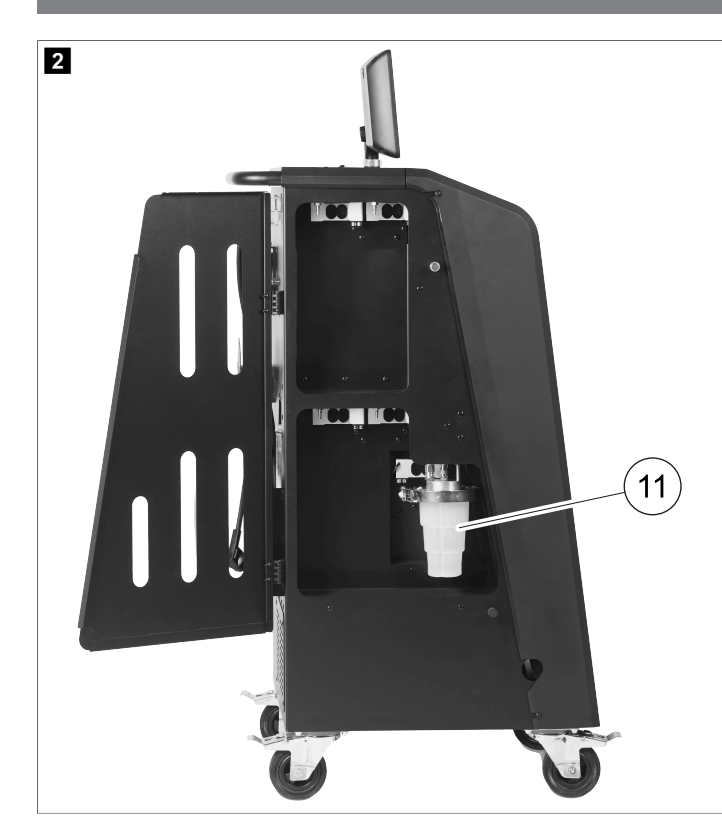

11 Jäteöljysäiliö

OHJE Jäteöljysäiliö on asennettava. Muutoin ilmastointihuoltolaite e käynnisty oikein.

## 13 Näytön käyttäminen

Näytössä näkyy tilatiedot ja tarvittaessa avattavien valikoiden nimet. Asetukset ja arvot syötetään vastaaviin valikoihin. Valitut arvot korostuvat. Jokainen näytön valikko näyttää alareunassa mahdolliset vaihtoehdot asetusten lopettamiseksi. Monissa valikoissa näyttö näyttää ohjeet, jotka on suoritettava. Näitä ohjeita ei ole lueteltu tässä käsikirjassa.

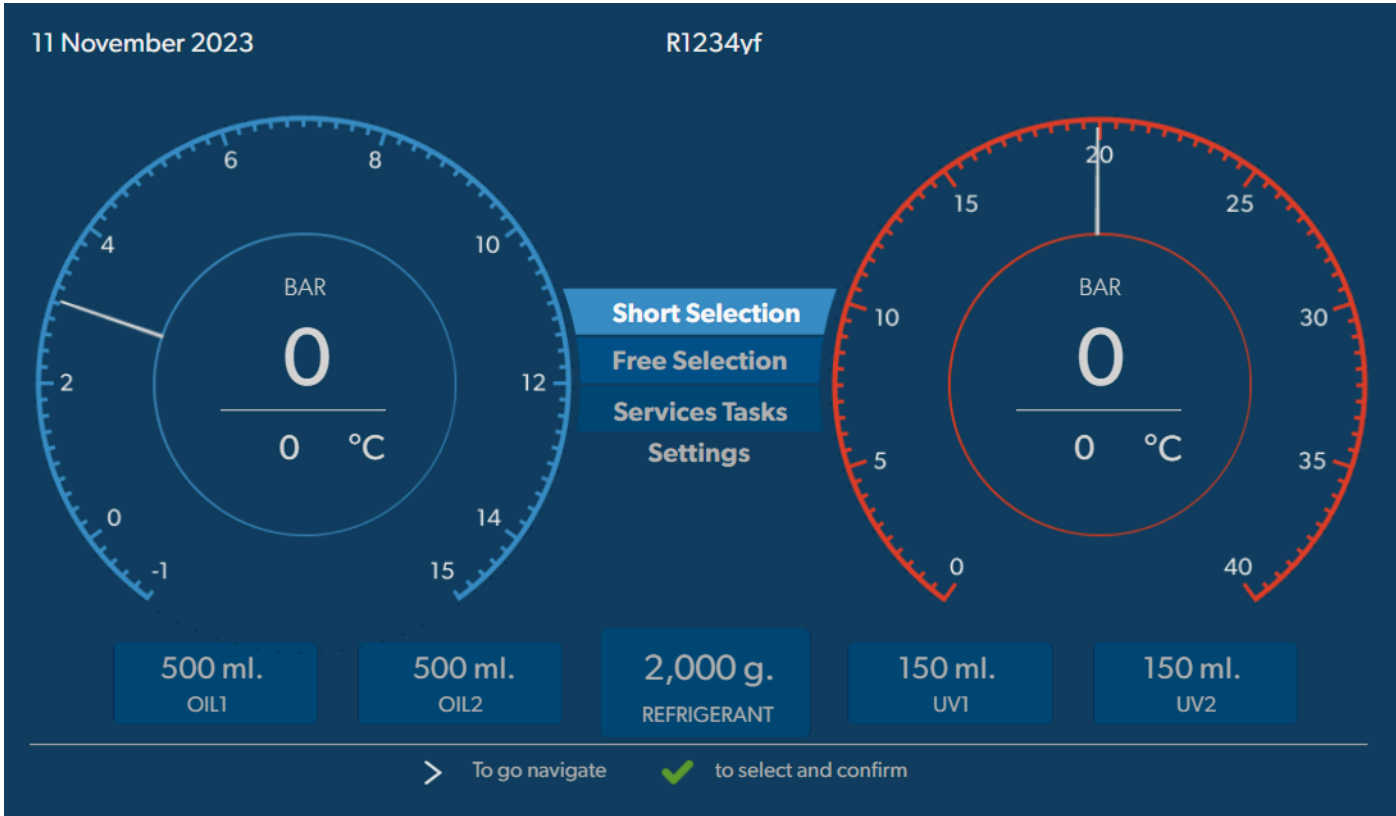

Syötä arvot tai teksti käyttämällä laitteen näppäimistöä ja nuolinäppäimiä. Isoihin tai pieniin kirjaimiin siirrytään painamalla @-painiketta. Poista yksittäisiä merkkejä painamalla @-painiketta. Poista nykyinen rivi pitämällä @-painiketta painettuna.

- > Voit navigoida näytössä ja valita arvot ja asetukset käyttämällä 🜑-, 👁-, 🔊-, 🗣-näppäimiä.
- > Valitse ja vahvista arvot ja asetukset, jatka seuraavaan näyttöön tai aloita prosessi painamalla 🕑-painiketta.
- > Palaa edelliseen näyttöön painamalla e-painiketta lyhyesti.
- > Hetkellisen mittausarvon voi hakea näyttöön pitämällä 🖻 -painiketta painettuna. Edellinen valikko on avattu.

### 14 Ensimmäinen käyttöönotto

Tässä luvussa on kuvattu toimet, jotka täytyy tehdä ennen kuin ilmastointihuoltolaitteen voi ottaa käyttöön.

#### 14.1 Pystytys ja käynnistys

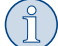

**OHJE** Mittaustulosten oikeellisuuden varmistamiseksi ilmastointihuoltolaitteen täytyy olla vaakasuoralla, tasaisella alustalla käytön ajan. Jätä ensimmäisessä käyttöönotossa ilmenevät virhekoodit huomiotta (Vianetsintä sivulla 31) ja ohita ne 🖉-painikkeella.

1. Siirrä ilmastointihuoltolaite työpisteeseen ja lukitse etupyörät.

- 2. Kiinnitä huoltoletkut.
- 3. Aseta huoltoletkujen pituus (Huoltoletkujen pituuden asettaminen sivulla 11).
- 4. Liitä ilmastointihuoltolaite virransyöttöön.
- 5. Kytke ilmastointihuoltolaite päälle siirtämällä pääkytkin asentoon I.
- Käynnistysviive kestää 35 s ja kotelo tuuletetaan. Tilatiedot näytetään näytössä usean sekunnin ajan.
- 6. Kun käynnistystoimet on saatu valmiiksi, ilmastointihuoltolaite vaatii kylmäaineen valitsemista (Kylmäaineen valinta sivulla 11).

### 14.2 Kielen, päivämäärän ja kellonajan määrittäminen

Ilmastointihuoltolaite näyttää kieli-, päivämäärä- ja aika-asetusvalikon. Päivämäärää ja kellonaikaa tarvitaan huoltotoimenpiteiden merkitsemiseen. Päivämäärä ja kellonaika tulostetaan yhdessä yrityksen tietojen kanssa jokaiseen huoltolokiin.

| 11 November 2023   |                            | R1234yf           |            |  |
|--------------------|----------------------------|-------------------|------------|--|
| Language date & ti | me                         |                   |            |  |
| Select language    |                            | Select date       | & time     |  |
| Italiano 🗸         |                            | Date              | DD/MM/YYYY |  |
|                    |                            | Time              | 15:45      |  |
|                    |                            |                   |            |  |
|                    |                            |                   |            |  |
|                    |                            |                   |            |  |
|                    |                            |                   |            |  |
|                    |                            |                   |            |  |
|                    |                            |                   |            |  |
| Page index         | <b>&gt;</b> To go navigate | V to select and c | confirm    |  |

Valittu kieli näkyy korostettuna.

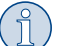

**OHJE** Esiasetettu kieli on englanti. Jos kieltä ei muuteta, päivämäärä ja kellonaika voidaan muuttaa suoraan. Jos kieli muutetaan, ilmastointihuoltolaite käynnistyy uudelleen.

- 1. Avaa kieliluettelo painamalla painiketta.
- 2. Valitse haluamasi kieli.

- 3. Syötä nykyinen päivämäärä muodossa "päivä/kuukausi/vuosi".
- 4. Kirjoita nykyinen aika muodossa "tunti: minuutit".
- 5. Valitse ja vahvista painamalla painiketta.

#### 14.3 Kylmäaineen valinta

Kun ilmastointihuoltolaite otetaan käyttöön ensimmäistä kertaa, näyttöön tulee valikko, josta valitaan kylmäaine.

| 11 November 2023                                               | R1234yf                                   |  |
|----------------------------------------------------------------|-------------------------------------------|--|
| Select desired refriger<br>Select the type of refrigerant that | nt<br>the machine is always going to use. |  |
|                                                                |                                           |  |
|                                                                | R134a                                     |  |
|                                                                | R1234yf                                   |  |
|                                                                | R513A                                     |  |
|                                                                | R456A                                     |  |
|                                                                |                                           |  |
|                                                                |                                           |  |
|                                                                |                                           |  |
| >                                                              | To go navigate 🛛 🖌 to select and confirm  |  |

Valittu kylmäaine näkyy korostettuna.

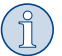

OHJE Kylmäaineen säätö on kertaluonteinen prosessi.

- > Valitse haluamasi kylmäaine.
- > Vahvista painamalla →painiketta.
- > Noudata näytössä näkyviä ohjeita.
- Ilmastointihuoltolaite määrittää kylmäaineen:
  - Ilmastointihuoltolaite suorittaa sisäisen säiliön paineen puhdistuksen.
  - Ilmastointihuoltolaite tekee ohjelmistotestin.
  - Lopuksi ilmastointihuoltolaitteen näytössä on perusvalikko.

#### 14.4 Huoltoletkujen pituuden asettaminen

### OHJE

- > Jos laitteen edellyttämä huoltoletkujen pituus on pidempi tai lyhyempi, täyttömäärät pitää sovittaa uusien letkunpituuksien mukaiseksi.
- Korkeapainepuolen ja matalapainepuolen huoltoletkujen täytyy ehdottomasti olla yhtä pitkät, koska muutoin täyttömäärää ei voida mitata oikein.

| 11 November 2023 |                             | R1234yf                    |
|------------------|-----------------------------|----------------------------|
| Hoses            | nd then select their length |                            |
| Enter length of  | hose                        |                            |
| Lenght           | 0 cm                        |                            |
|                  |                             |                            |
|                  |                             |                            |
|                  |                             |                            |
|                  |                             |                            |
|                  | > To go navigate            | te v to select and confirm |

Valittu pituus näkyy korostettuna.

- 1. Syötä letkun pituus senttimetreissä.
- 2. Valitse ja vahvista painamalla -painiketta.

### 14.5 Yrityksen tietojen syöttö

Yrityksen tiedot tulostetaan jokaisen huoltolokin yhteydessä. Voit syöttää neljälle riville kullekin 30 merkkiä. Näytössä näkyy jo kirjoitettujen kirjainten määrä. Syötä tiedot näppäimistöä ja nuolinäppäimiä käyttäen. Isoihin tai pieniin kirjaimiin siirrytään painamalla @-painiketta. Poista yksittäisiä merkkejä painamalla @-painiketta. Poista nykyinen rivi pitämällä @-painiketta painettuna.

|                                 | KT254VI                              |  |
|---------------------------------|--------------------------------------|--|
| Company data                    |                                      |  |
| Optional                        |                                      |  |
| Type in the company name that w | vill be printed on every receipt     |  |
|                                 |                                      |  |
| Company name                    |                                      |  |
|                                 | 10/30                                |  |
| Address                         |                                      |  |
|                                 | 0/30                                 |  |
| Country                         |                                      |  |
|                                 | 0/25                                 |  |
| Telephone                       |                                      |  |
|                                 | 0/15                                 |  |
|                                 |                                      |  |
|                                 | To go pavigate to select and confirm |  |
| /                               |                                      |  |

1. Syötä yrityksen nimi, osoite, maa ja puhelinnumero.

2. Valitse ja vahvista painamalla - painiketta.

#### 14.6 Esiasetusarvojen muutokset

llmastointihuoltolaitteeseen on esiasetettu tärkeimpien huoltotöiden arvot. Oletusarvot ilmestyvät näyttöön automaattisesti, kun valitset kyseisen valikon.

Voit tarvittaessa muuttaa seuraavia oletusarvoja:

| Parametri                   | Oletusarvo |
|-----------------------------|------------|
| Odotusaika paineen nousulle | 5 min      |
| Tyhjiötestin aika           | 4 min      |
| Туђјіоаіка                  | 20 min     |
| PAG-lisäöljy                | 0 mL       |
| Lisä-PAG:n määrä            | 0 mL       |
| Lisäöljyn/-UV:n määrä       | 0 mL       |
| Kylmäaineen määrä           | Og         |
| Letkun tyyppi               | HP & LP    |

1. Valitse perusvalikosta Huol to työt

- 2. Valitse Huoltotyöt -valikosta Aseta oletusarvot
- 3. Syötä halutut arvot.
- 4. Vahvista painamalla 🕑-painiketta.

#### 14.7 Öljyjen ja UV-lisäaineiden säiliöiden käyttö

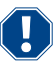

### HUOMAUTUS! Vahingonvaara

Käytä vain kyseiselle kylmäaineelle hyväksyttyä öljyä. Noudata myös ajoneuvovalmistajan ohjeita.

#### > Paina säiliöt pikaliittimiin:

- Oil1-säiliö uudelle öljylle / UV-lisäaineelle (13)
- Oil2-säiliö uudelle öljylle / UV-lisäaineelle (12)
- Jäteöljysäiliö (11)

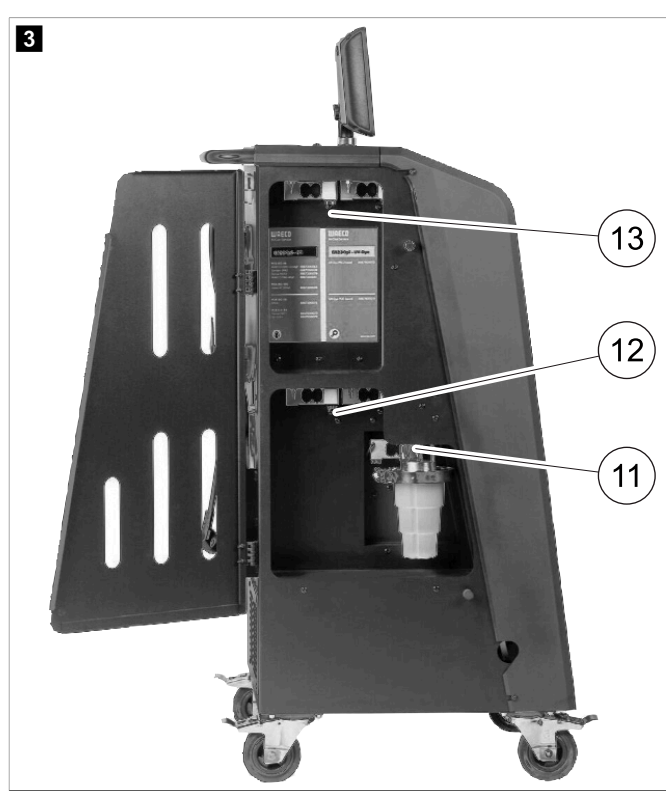

### 14.8 Säiliön koon asettaminen

Uudelle öljylle ja UV-kontrastiaineelle voidaan käyttää säiliöitä, joiden koko on 150 mL, 250 mL tai 500 mL (lisävaruste). Säiliön koko täytyy syöttää ilmastointihuoltolaitteeseen.

.

- 1. Valitse perusvalikosta Asetukset
- 2. Valitse Asetukset -valikosta Aseta säiliön koko

| 11 November 2023                 |               | R1234vf                                                                                                    |
|----------------------------------|---------------|----------------------------------------------------------------------------------------------------|
| Set container size               |               |                                                                                                    |
| Select the size of every contain | ner installed | Description                                                                                                    |
| ✓ Oil 1 Oil 2                    |               | Fresh PAG or POE oil and UV c ontrast agent can be kept in<br>containers of 150 ml (A), 250 ml (B) or 500 ml (C) (accessories). |
| PAG Oil Bottle size              |               | You must enter the size of the container in the A/C service unit.                                                               |
| ✓ 150 ML 🗌 250 ML                | 500 ML        |                                                                                                    |
| Additive UV Bottle size          |               |                                                                                                    |
| ✓ 150 ML 🗌 250 ML                | 500 ML        |                                                                                                    |
| Page index                       | 🛻 To go back  | ✓ to continue                                                                                                    |

- 3. Valitse vastaavat säiliökoot.
- 4. Jatka painamalla √-painiketta.
- 5. Suorita hybridihuuhtelu öljytyypin vaihtamisen jälkeen.

#### 14.9 Sisäisen kylmäainesäiliön täyttäminen

Kun ilmastointihuoltolaite otetaan ensimmäistä kertaa käyttöön, sen näytössä näkyy Ernor 12 , koska sisäiseen kylmäainepulloon täytyy täyttää vähintään 2000 g kylmäainetta ulkoisesta kylmäainepullosta.

- 1. Vahvista painamalla e-painiketta.
- Nykyiset syöttömäärät näytetään perusvalikossa.
- 2. Liitä ulkoinen kylmäainepullo ilmastointihuoltolaitteeseen korkeapaineletkulla.

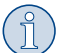

OHJE Noudata kylmäainepulloon merkittyjä ohjeita. R1234yf-kylmäainepulloissa on vasenkätinen kierre.

Kylmäainepulloja on kolmenlaisia:

- Kylmäainepullot ilman nousuputkea: Näissä kylmäainepulloissa on yksi liitäntä. Kun ilmastointihuoltolaite täytetään, liitännän täytyy olla alhaalla (käännä pullo ylösalaisin).
- Kylmäainepullot, joissa on nousuputki: Näissä kylmäainepulloissa on yksi liitäntä. Kun ilmastointihuoltolaite täytetään, liitännän täytyy olla ylhäällä (aseta pullo oikein päin).
- Kylmäainepullot, joissa on nousuputki: Näissä kylmäainepulloissa on kaksi liitäntää. Kun ilmastointihuoltolaite täytetään, käytetään liitäntää, jossa on L-merkintä (L = liquid eli neste). Kun ilmastointihuoltolaite täytetään, liitännän täytyy olla ylhäällä (aseta pullo oikein päin).
- 3. Valitse perusvalikosta Huoltotyöt
- 4. Valitse Huoltotyöt -valikosta Sisäisen pullon täyttö .

| 11 November 2023<br>Filling the internal vessel         | R1234yf                                                                                                    |
|---------------------------------------------------------|----------------------------------------------------------------------------------------------------|
| Set filling quantity<br>Quantity: 00000 g maximum 3500g | <ol> <li>Connect the external refrigerant vessel to the A/C<br/>service unit</li> <li>Set the quantity you want to add:</li> </ol> |
|                                                         |                                                                                                    |
|                                                         |                                                                                                    |
| Page index > To go navigate                             | to select and confirm                                                                                                    |

- 5. Syötä tarvittava määrä ja vahvista painamalla 🕑-painiketta.
- Sisäinen kylmäainesäiliö täytetään.

Täytön päättyminen vahvistetaan äänimerkillä.

- 6. Noudata näytössä näkyviä ohjeita.
- 7. Kun prosessi on valmis, irrota ulkoinen kylmäainepullo ilmastointihuoltolaitteesta.
- Ilmastointihuoltolaite on nyt käyttövalmis.

### 15 Käyttö

#### HUOMAUTUS! Vahingonvaara

Kun ilmastointijärjestelmää huolletaan, moottorin täytyy olla sammutettuna ja ilmastointihuoltolaitteen kytkettynä pois päältä.

# OHJE

Tämä ilmastointihuoltolaite sopii ainoastaan jännitteelle 230 V / 240 V (katso Tekniset tiedot sivulla 33).

### 15.1 Poiskytkentä korjauksen, hätätilanteen ja virhetoimintojen yhteydessä

- 1. Jotta laite varmasti on jännitteetön, kun sitä korjataan, se on kytkettävä pois pääkytkimestä ja lisäksi on vedettävä verkkopistoke irti.
- 2. Hätätilanteessa ja virhetoiminnon ilmetessä ilmastointihuoltolaite täytyy kytkeä pois pääkytkimestä.

### 15.2 Pikakäynnistys

Täysautomaattinen ilmastointilaitehuolto käynnistetään Pikakäynnistys -valikosta. Siihen sisältyy tiiviystarkastus, joka täytyy suorittaa ennen ajoneuvon ilmastointilaitteen parissa tehtävien töiden aloittamista. Ajoneuvon ilmastointilaitteeseen täytetään koemäärä kylmäainetta. Ajoneuvon ilmastointilaitteen paineen täytyy pysyä muuttumattomana 5 min ajan. Ajoneuvon ilmastointilaitteen saa täyttää kokonaan vain, jos tarkastustulos on hyvä. Tämän jälkeen kokeeksi täytetty kylmäaine imetään pois ja ajoneuvon ilmastointilaitte tyhjennetään. Lopullinen täyttömäärä täytetään kokonaisuudessaan suuren täyttömäärätäsmällisyyden takaamiseksi.

Seuraavat peräkkäiset toimet tehdään automaattisesti Pikakäynnistys -valikossa:

- Kylmäaineen pois imentä
- Kylmäaineen kierrätys (puhtaus SAE J 2099:n mukaan)
- Paineennousun testaus
- Jäteöljyn poisto
- Järjestelmän tyhjiöinti
- Tiiviystarkastus/tyhjiötesti
- Uuden öljyn tarvittavan määrän täyttö

- UV-lisäaineen täyttö
- Kylmäaineen täyttö

Jokaisen prosessin päätteeksi tulostetaan huoltoraportti. Seuraava toimenpide aloitetaan aina vasta kun edellinen toimenpide on saatu suoritettua.

- 1. Liitä ilmastointihuoltolaitteen huoltoletkut ensin ajoneuvon ilmastointijärjestelmään ja avaa huoltoliitännät.
- 2. Siirry perusvalikkoon painamalla yhtä nuolinäppäintä.
- 3. Valitse perusvalikosta Pikakäynnistys

| November 2023                                   | R1234yf                                                                                                    |  |
|-------------------------------------------------|----------------------------------------------------------------------------------------------------|--|
|                                                 | Description                                                                                                    |  |
| Short selection<br>Complete vehicle information | A fully automatic air conditioning service is started including a leak test the must be succesfull before                        |  |
| Refill quantity*                                | working on the vehicle air conditioner. The pressure in the vehicle air conditioner must remain constant over a period of 5 min. |  |
| g                                               |                                                                                                    |  |
| *You must enter the filling quantity as         | The following actions are performed automatically in succession:                                                                 |  |
| shown on the laber in the vehicle.              | Extraction of the refrigerant                                                                                                    |  |
|                                                 | <ul> <li>Recycling the refrigerant (purity = SAE J 2099)</li> </ul>                                                              |  |
| License plate                                   | Pressure rise test                                                                                                    |  |
|                                                 | Draining the used oil                                                                                                    |  |
|                                                 | Evacuating the system                                                                                                    |  |
|                                                 | Leak test/vacuum check                                                                                                    |  |
| Or search in                                    | Filling with new oil to the required quantity                                                                                    |  |
|                                                 | Filling with UV additive                                                                                                    |  |
| Default Database Personal Databa                | • Filling of refrigerant                                                                                                    |  |
|                                                 |                                                                                                    |  |

4. Syötä kylmäaineen täyttömäärä Täytön määrä -kenttään. Käytä ajoneuvon täyttömääriä koskevassa tarrassa ilmoitettua arvoa. Tämä merkintä on pakollinen.

-valikosta.

- 5. Syötä halutessasi rekisterikilven tiedot. Voit valita ajoneuvon Oletusarvoinen tietokanta -tai Henkilökohtainen tietokanta
- 6. Valitse ja vahvista painamalla painiketta.
- 7. Paina Siirtyäksesi Valitse letkut -valikkoon.
- 8. Valitse liitetyn letkun tyyppi:
  - HP- ja LP-pontti : Ilmastointijärjestelmässä on korkea- ja matalapaineliitännät
  - HP-portti : Ilmastointijärjestelmässä on vain korkeapaineliitäntä
  - LP-portti : Ilmastointijärjestelmässä on vain matalapaineliitäntä
- 9. Valitse ja vahvista painamalla painiketta.
- 10. Paina 🕥 siirtyäksesi. Vahvista pikakäynnistyksen tarkastus -valikkoon.
- 11. Valitse ja vahvista painamalla painiketta.
- Täysautomaattinen ilmastointilaitehuolto käynnistyy.
- 12. Noudata näytössä näkyviä ohjeita.

#### 15.3 Kylmäainekulutuksen tallentaminen USB-muistitikulle

Aina kun poistoimu tai täyttö (yksittäinen prosessi tai täysautomaattinen tapahtuma) saadaan valmiiksi, ilmastointihuoltolaite tallentaa kaikki tiedot sisäiseen muistiinsa. Näistä tiedoista voidaan luoda raportti, ja se voidaan tallentaa USB-muistiikulle.

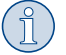

OHJE USB-muistitikku täytyy alustaa FAT32-tiedostojärjestelmän avulla.

Jokainen raportti tallennetaan kahteen muotoon:

- HTML-tiedostoksi (jonka voi avata millä tahansa internetselaimella)
- XLS-tiedostoksi (jonka voi avata Microsoft Excel -taulukkolaskentaohjelmalla)

Raportti voi sisältää logon (esim. korjaamologon), jos USB-muistitikulle kopioidaan seuraavat ehdot täyttävä grafiikka:

.

- Tiedostomuoto: JPEG-tiedostomuoto
- Tiedostonimi: logo.jpg (käytä pelkästään pieniä kirjaimia)
- Näytön koko: 370 x 50 kuvapistettä

Yrityksen osoite otetaan raportteihin ilmastointihuoltolaitteesta (Yrityksen tietojen syöttö sivulla 12).

#### Vuosiraportit

Kun kalenterivuosi on vaihtunut, ilmastointihuoltolaite ilmoittaa, että edelliseltä kalenterivuodelta kerätyt tiedot on syytä tallentaa USB-muistitikulle. Kun vuosittaiset tiedot on siirretty USB-muistitikulle, ne poistetaan ilmastointihuoltolaitteen sisäisestä muistista.

- 1. Työnnä USB-muistitikku USB-asemaan.
- 2. Noudata näytössä näkyviä ohjeita.

#### Manuaalinen raportti

Voit siirtää kuukausi- tai vuosiraportin USB-muistitikulle manuaalisesti milloin tahansa.

- 1. Työnnä USB-muistitikku USB-asemaan.
- 2. Valitse perusvalikosta Asetukset
- 3. Valitse Asetukset -valikosta Näytön kulutus

| 11 November 2023                     | R1234f                     |                 | 10:56 |
|--------------------------------------|----------------------------|-----------------|-------|
| Consumption<br>Subheading            |                            |                 |       |
| Years Months                         |                            |                 |       |
| <b>&lt; 2023</b> 2022 2021 2020 2011 | 9 2018 2 >                 |                 |       |
| Refrigerant added to the machine     | 3500g                      |                 |       |
| Refrigerant extracted by the machine | 2500g                      | Export report   |       |
| Refrigerant added to A/C system      | 1500g                      |                 |       |
| Services completed                   | 232 m                      | Reset counters  |       |
|                                      |                            |                 |       |
|                                      |                            |                 |       |
|                                      |                            |                 |       |
|                                      |                            |                 |       |
| <u> </u>                             | To go navigate 🛛 🖌 to sele | ect and confirm |       |

- 4. Syötä salasana vahvista painamalla 🕑-painiketta.
  - 4910: Kuukausiraportti
  - 4918: Vuosiraportti
  - Jos USB-muistitikkua ei ole liitetty tai sitä ei tunnisteta, näyttöön tulee viesti Ennon 52
- 5. Valitse haluamasi merkintä.
- 6. Vahvista valitsemalla Vientiraportti .
- 7. Noudata näytössä näkyviä ohjeita.

#### 15.4 Ilmastointijärjestelmän testaus ilman kylmäainehuoltoa

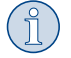

**OHJE** Ilmastointijärjestelmä voidaan testata vain ajoneuvoissa, joissa on matalapaineliitäntä ja korkeapaineliitäntä tai pelkkä matalapaineliitäntä.

Jos vain testaat ajoneuvon ilmastointijärjestelmän toiminnan kylmäainetta poistamatta ja kierrättämättä, ilmastointilaitteen huoltoletkuihin jäävä kylmäainemäärä jää puuttumaan ajoneuvon ilmastointijärjestelmästä testauksen jälkeen. Ilmastointijärjestelmän testaus -valikko on lisätty tämän puutteen kompensoimiseksi. F

Ennestään käytössä olleisiin vakioprosesseihin Pikakäynnistys ja Erilliset valinnat sisältyy jo valmiiksi huoltoletkujen kompensointitoiminto, joten lopullinen ilmastoinnin toiminnan testaus voidaan tehdä tavalliseen tapaan (ilmastointihuoltolaite tyhjentää huoltoletkut).

- 1. Yhdistä ensin ilmastointihuoltolaitteen liitännät ajoneuvon ilmastointijärjestelmään ja avaa ne.
- 2. Käynnistä ajoneuvon moottori ja kytke ilmastointijärjestelmä päälle.
- 3. Valitse perusvalikosta Huol to työt
- 4. Valitse Huoltotyöt -valikosta Ilmastointijärjestelmän testaus

| 11 November 2023                                                                                                    | R1234yf                                                                                                    |
|----------------------------------------------------------------------------------------------------|----------------------------------------------------------------------------------------------------|
| A/C System test                                                                                                    |                                                                                                    |
| <ol> <li>Fit the connections of the A/C service unit<br/>to the vehicle air conditioning system and<br/>open them.</li> </ol> | System test<br>If you only test the function of a vehicle air conditioning system without<br>drawing off and recycling the refrigerant, the vehicle air conditioning system<br>would lack the |
| 2. Start the vehicle's engine and switch on the air conditioning system.                                                      | refrigrant remaining in the service hoses of the air conditioner after the test.<br>The A/C system test menu item has been added to compensate for this loss.                                 |
|                                                                                                    | The existing standard function processes Short selection and Free selection already have a compensation function for service hoses,                                                           |
|                                                                                                    | which means the final air conditioning function test can be carried out in the usual manner (the service hoses are drained by the A/C service unit).                                          |
| Page index To go back                                                                                                    | to select and confirm                                                                                                    |

- 5. Jatka painamalla 🖌 -painiketta.
- 6. Noudata näytössä näkyviä ohjeita.

### 15.5 Wi-Fi-sarjan käyttöönotto (valinnainen)

ASC Wi-Fi -yhteyttä voidaan käyttää Tukiasematila -tilassa (oletusasetus) tai Asiakastila -tilassa.

Tukiasematila -tilassa käytettynä ASC Wi-Fi toimii tukiasemana. Voit kirjautua Wi-Fi-sarjan verkkoon millä tahansa laitteella yhteyden luomiseksi ilmastointihuoltolaitteen.

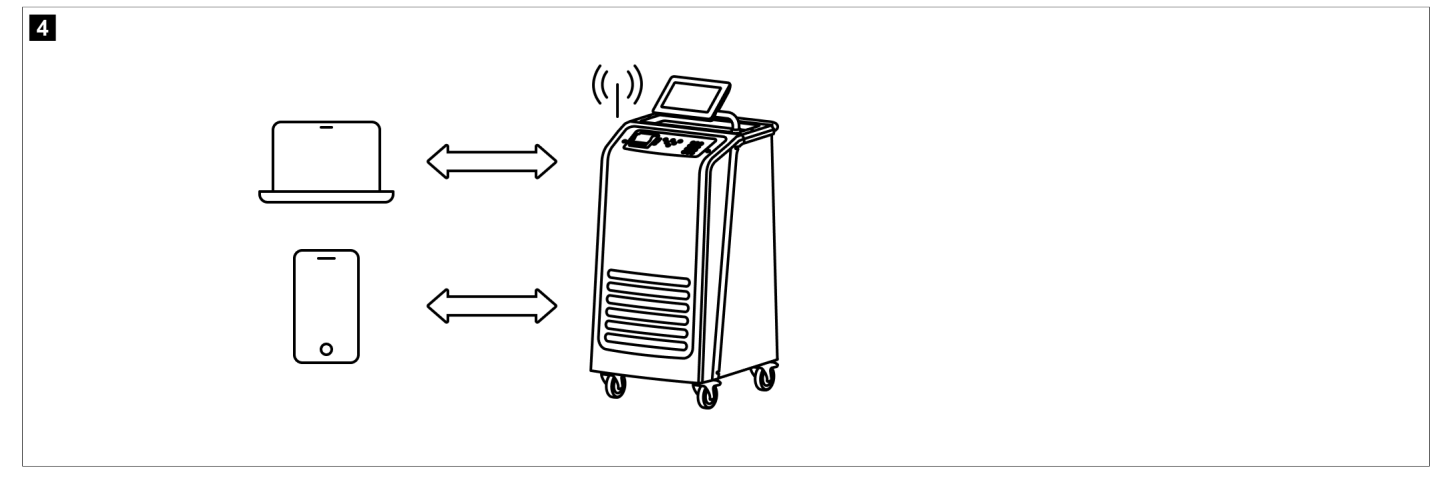

Asiakastila -tilassa ASC Wi-Fi yhdistetään olemassa olevaan Wi-Fi-verkkoosi ja voit käyttää kaikkia tähän verkkoon liitettyjä laitteita yhteyden luomiseksi ilmastointihuoltolaitteeseen.

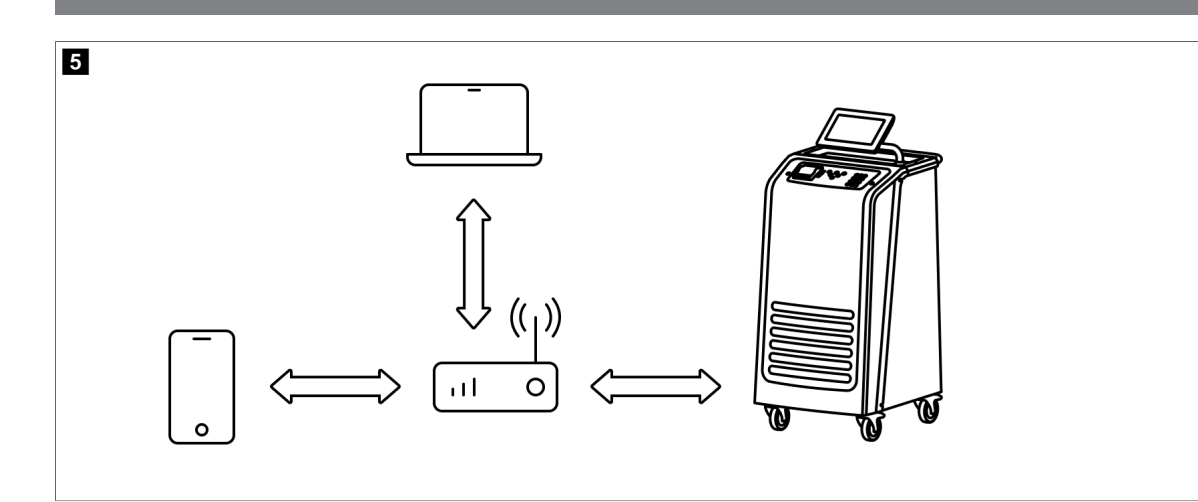

Ilmastointihuoltolaite käynnistyy aina Tukiasematila -tilassa. Vaihtaminen Asiakastila -tilaan (Ilmastointihuoltolaiteen yhdistäminen Asiakastila -tilassa sivulla 20).

#### Wi-Fin asettaminen tukiasematilaan

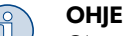

- Oletusasetuksena ilmastointihuoltolaitteen Wi-Fi-verkon tiedot ovat seuraavat:
- SSID: ASC\_UNIT
- Salasana: administrator
- Oletuksena olevaa Wi-Fi-verkkoa voidaan käyttää yhteyden alkuasennuksessa.
- 1. Valitse perusvalikosta Asetukset
- 2. Valitse Asetukset -valikosta Wi-Fi-asetukset .

| 11 November 2023 |               | R1234vf                                                                                                    |
|------------------|---------------|----------------------------------------------------------------------------------------------------|
| Wi-Fi            |               | Description                                                                                                    |
| Units Network    |               | Access Point Mode:The ASC G Wi-FiKit becomes a hot spot creating its<br>own network.Connect to this network to access the ASC Unit from the<br>device you want to use using an internet explorer. |
| Network          | ASC_UNIT      |                                                                                                    |
| Password         | administrator | If you use a device with an active SIM card (e.g. cell phone) enable the<br>airplane mode on your device and then reactivate the Wi-Fi to connect to<br>the network.                              |
| I.P. Address     | 192.168.1.1   |                                                                                                    |
| Edit kit network |               | Once connected you can enter the IP address shown in your browser (e.<br>g. Google Chrome).                                                                                                    |
|                  |               | Client mode:The ASG G Wi-Fi Kit connects to an existing Wi-Fi network<br>and you can use all devices connected to this network to connect to the<br>ASC Unit.                                     |
| Page index       | 🞺 To go back  | ✓ to continue                                                                                                    |

#### Ilmastointihuoltolaiteen yhdistäminen Tukiasematila -tilassa

- 1. Jos käytät laitetta, jossa on aktivoitu SIM-kortti (esim. matkapuhelin), kytke laitteesi "lentokonetila" päälle.
- 2. Varmista, että laitteesi Wi-Fi on päällä.
- 3. Liitä tarvittaessa laite ilmastointihuoltolaitteen Wi-Fi-verkkoon.
- 4. Avaa selain ja syötä ilmastointihuoltolaitteen näytöllä näkyvä IP-osoite selaimen URL-kenttään.

# ९ | 192.168.1.1

- 5. Kun luot yhteyden ilmastointihuoltolaitteeseen ensimmäistä kertaa, luo kirjanmerkki, jotta muistat käyttäjärajapinnan IP-osoitteen.
- Kun yhteys on onnistunut, sinulla on pääsy seuraavaan käyttöliittymään.

| WAECO<br>AirCon Service  |       |      | Gensors          | English 3<br>counters   🔅 Unit Info |
|--------------------------|-------|------|------------------|-------------------------------------|
|                          |       |      | Sensors          |                                     |
| ASC unit sta<br>stand-by | atus: |      | S.no.:<br>730999 | Model:<br>ASC 7.3                   |
| Refrigerant              |       |      |                  |                                     |
|                          |       | 7795 |                  |                                     |
| Fresh oil                |       |      |                  |                                     |
|                          | mi    | -261 |                  |                                     |
| Fresh oil 2              | mi    | -306 |                  |                                     |
| 184                      |       |      |                  |                                     |
| 00                       | mi    | -261 | #2 B             |                                     |
| UV 2                     |       |      |                  |                                     |
|                          |       | -263 |                  |                                     |
| Used oil                 |       |      |                  |                                     |
|                          |       | 212  |                  |                                     |

Nyt pääset toimintoihin painamalla valikkopalkin vastaavaa painiketta.

PC-tietokoneessa valikkopalkki sijaitsee oikeassa yläkulmassa.

Tabletissa ja matkapuhelimessa valikkopalkki sijaitsee alhaalla.

| Kuvake    | Komento         | Toiminto                                                                                                    |
|-----------|-----------------|----------------------------------------------------------------------------------------------------|
|           | Anturit         | Näyttää ilmastointihuoltolaitteen nykyiset käyttöarvot.                                                                                           |
| (C)       | Lähetä tehtävä  | Luo tehtävän ja lähettää sen ilmastointihuoltolaitteeseen ().                                                                                     |
|           | Tehtävähistoria | Näyttää kaikki suoritetut tehtävät.                                                                                                    |
|           | Huoltolaskurit  | Näyttää ilmastointihuoltolaitteen nykyiset mittarilukemat ja<br>mittareiden kokonaislukemat ilmastointihuoltolaitteen valmis-<br>tuksesta alkaen. |
| <u>دې</u> | Yksikön tiedot  | Näyttää ilmastointihuoltolaitteen tiedot.<br>Siirtyy Wi-Fi-asetuksiin.                                                                            |

### Ilmastointihuoltolaiteen yhdistäminen Asiakastila -tilassa

Jotta ilmastointihuoltolaite voidaan yhdistää Asiakastila -tilaan, se on ensin yhdistettävä Tukiasematila -tilan kautta.

1. Siirry selaimessa Yksikön tiedot -valikkoon.

| WAECO<br>AirCon Service      | ☆ Sensors              | English 🔮<br>tory   🖓 Maintenance counters   🏟 Unit info |
|------------------------------|------------------------|----------------------------------------------------------|
|                              | Unit info              |                                                          |
| ASC unit status:<br>stand-by | S.no.:<br>730999       | Model:<br>ASC 7.3                                        |
| Company                      | WAECO Germany WSE GmbH |                                                          |
| Unit model                   | ASC 7.3 LE             | Wi-Fi Setup                                              |
| Software                     | rv2.79                 |                                                          |
| Database                     | U.23                   | Themes                                                   |
| Language                     | LANG0                  |                                                          |
| Serial number                | 73099                  |                                                          |
| Production date              | 1/4/2025               |                                                          |
| WI-FI kit software           | wDGC0000               |                                                          |

#### 2. Paina painiketta WiFi-asetus .

| WAECO<br>AirCon Service |                                                           |      |
|-------------------------|-----------------------------------------------------------|------|
| Setup mode.             | Please select one of the following settings:              |      |
| (ing)                   | Access Point Mode: device creates its own Wi-Fi network   |      |
| ((17))<br>• • • • •     | Client Mode: device connects to an existing Wi-Fi network |      |
|                         |                                                           |      |
|                         | la la la la la la la la la la la la la l                  | Back |

#### 3. Paina painiketta Asiakastila .

#### Tehtävän luominen ja käsittely ilmastointihuoltolaitteessa

Sen sijaan, että loisit tehtävän ilmastointihuoltolaitteessa, voit luoda tehtävän helposti selaimella ja lähettää sen ilmastointihuoltolaitteeseen.

- 1. Syötä pyydetyt arvot kuten tyyppikilpi ja asiakasnimi.
- 2. Lähetä tehtävä ilmastointihuoltolaitteeseen painamalla Lähetä yksikköön -painiketta
- Ilmastointihuoltolaitteen näytössä näkyy "Uusi tehtävä käytettävissä".
- 3. Voit aloittaa tehtävän painamalla ilmastointihuoltolaitteen 🕑-painiketta.
- 4. Voit hylätä tehtävän painamalla ilmastointihuoltolaitteen e-painiketta.

| WAECO<br>AirCon Service                  | 🏠 Sensors \mid 🤕 Send task 🛛 🖉 Task hi | English 🔮<br>istory   💭 Maintenance counters   🛞 Unit info |
|------------------------------------------|----------------------------------------|------------------------------------------------------------|
|                                          | Send task                              |                                                            |
| ASC unit status:<br>stand-by             | S.no.:<br>730999                       | Model:<br>ASC 7.3                                          |
| License plate                            |                                        |                                                            |
| Customer                                 |                                        | Send to unit                                               |
| Car mileage [km/miles]                   |                                        |                                                            |
| Type of vehicle                          |                                        |                                                            |
| Refrigerant quantity [g]                 |                                        |                                                            |
| Couplers connected:<br>○ HP+LP ● HP ● LP |                                        |                                                            |

#### Tehtävähistoria ja huoltolaskurit

Prosessin päätyttyä sisäinen tallennus tallentaa raportin, ja se voidaan viedä PDF- tai CSV-tiedostona milloin tahansa.

1. Siirry Tehtävähistoria -valikkoon, jos haluat tarkastella tehtävähistoriaa tai viedä sen.

| WAECO<br>AirCon Service      |       | 💮 Sensors 📔 🐵 Send task 📔 🍓 Task history 📔 💮 Maintenance counters | English 🔮         |
|------------------------------|-------|-------------------------------------------------------------------|-------------------|
|                              |       | Task history                                                      |                   |
| ASC unit status:<br>stand-by |       | S.no.:<br>730999                                                  | Model:<br>ASC 7.3 |
| Date                         | Plate | Customer                                                          |                   |
| 4/3/2024 20:38:00            | asd   | qwe                                                               | Details »         |

2. Siirry Huoltolaskunit -valikkoon, jos haluat tarkastella laskureita tai viedä ne.

| WAECO<br>AirCon Service         | 🏠 Sensors \mid 🏟 Send task ╞ 🧟 Task history | English 🔮         |
|---------------------------------|---------------------------------------------|-------------------|
|                                 | Maintenance counters                        |                   |
| ASC unit status:<br>stand-by    | S.no.:<br>730999                            | Model:<br>ASC 7.3 |
| Counter                         | Current value                               | Total             |
| Refrigerant from system [g] (i) | 0 (0.00%)                                   |                   |
| Vacuum time [min] (i)           |                                             | 11                |
| Refrigerant from tank [g]       |                                             |                   |
| Refrigerant to system [g]       | 300                                         | 300               |
| Services completed              | 26                                          | 31                |

#### 15.6 Erilliset valinnat

Erilliset valinnat -valikkoa käytetään ilmastointihuollon tekemiseen vaihe vaiheelta. Voit tehdä samat prosessit kuin Pikakäynnistys -valikosta, mutta voit jättää yksittäisiä toimia väliin. Lisäksi on mahdollista syöttää näppäimistöllä arvot kullekin prosessille erikseen. Voit myös syöttää tähän valikkoon ajoneuvon tiedot huoltoraporttia varten.

Erilliset valinnat -valikon kautta voidaan tehdä erikseen seuraavat neljä prosessia:

- Palautumisvaihe : Kylmäaineen talteenotto ja kierrätys, paineennousun tarkastus. Odotusajalla varmistetaan, että jäljellä oleva kylmäaine höyrystyy ja voidaan sitten imeä pois. Höyrystyvä kylmäainejäämä laukaisee paineen nousun.
- Ekovaihe : Jäteöljyn talteenotto.
- Tyh jiövaihe : Järjestelmän tyhjiöinti, tiiviystarkastus/tyhjiötesti. Tyhjiöpumppu tyhjentää ilmastointijärjestelmän kokonaan. Näin saadaan poistettua kaikki järjestelmässä vielä olevat kantajakaasut ja kosteus ja valmisteltua ilmastointijärjestelmä täyttöä varten. Ilmastointihuoltolaite ottaa imetyn, kylmäaineöljyyn vielä sitoutuneena olevan jäännöskylmäaineen talteen, ja se kierrätetään.

• Täyt tövaihe : Uuden öljyn täyttö, UV-lisäaineen täyttö, kylmäaineen täyttö. Tiiviystarkastus täytyy suorittaa ennen kaikkia ajoneuvon ilmastointilaitetta koskevia töitä. Ilmastointilaitteeseen täytetään koemäärä kylmäainetta. Ilmastointilaitteen paineen täytyy pysyä muuttumattomana 5 min ajan. Ilmastointilaitteen saa täyttää kokonaan vain, jos tarkastustulos on hyvä. Tämän jälkeen kokeeksi täytetty kylmäaine imetään pois ja ilmastointilaitte tyhjennetään. Lopullinen täyttömäärä täytetään kokonaisuudessaan suuren täyttömäärätäsmällisyyden takaamiseksi. Jos samassa prosessivaiheessa tehdään imu, uuden öljyn määrä lasketaan lisätäyttömääräksi, ja se lisätään etukäteen imetyn jäteöljyn määrään. Jos tämän arvon asetus on 0, öljyä täytetään täsmälleen sama määrä, kuin mikä laitteesta on imetty pois. Uuden öljyn ja UV-lisäaineen lisäämiseksi samassa prosessikulussa täytyy suorittaa tyhjiöintimenettely. Jos tyhjiöpumppausta ei ole valittu, valikosta voidaan valita vain kylmäaine.

Jokaisen prosessin päätteeksi tulostetaan huoltoraportti.

- 1. Aloita yhdistämällä ilmastointihuoltolaitteen liitännät ajoneuvon ilmastointijärjestelmään ja avaamalla ne.
- 2. Valitse perusvalikosta Erilliset valinnat

| 11 November 2023                               | R1234yf                                                                                                    |
|------------------------------------------------|----------------------------------------------------------------------------------------------------|
| Free selection<br>Complete vehicle information | You can perform the same processes as in the short selection menu, but entering the values for each individual process or omitting the ones you prefer.   |
| Licence plate                                  | • Recycling phase: Extraction, recycling of the refrigerant, pressure rise test, draining the weste oil.                                                  |
|                                                | • Vacuum phase: Evacuating the system, leak test / vacuum check.                                                                                          |
|                                                | • Filling phase: A leak test that must be carried out and be succesfull before working on the vehicle air conditioner.                                    |
|                                                | The pressure in the vehicle air conditioner must remain constant over a period of 5 min.                                                                  |
|                                                | The sample filling is then drained and the air conditioner evacuated. The final filling quantity is completely filled up to ensure high filling accuracy. |
|                                                | Filling with fresh oil, flilling of UV additive, filling of refrigerant.                                                                                  |
| Page index >                                   | To go navigate 🖌 to select and confirm                                                                                                    |

- 3. Syötä rekisterinumero.
- 4. Valitse ja vahvista painamalla painiketta.
- Valitse haluttu prosessi -valikko aukeaa:

| chine will not perform that |
|-----------------------------|
|                             |
|                             |
|                             |
|                             |
|                             |
|                             |
|                             |
|                             |
|                             |
|                             |

- 5. Poista vaihe tarvittaessa asettamalla vastaavan määrän arvoksi 0.
- 6. Jatka painamalla 🕜-painiketta.
- 7. Noudata näytössä näkyviä ohjeita.

Kun prosessi on saatu onnistuneesti päätökseen, voit tallentaa huoltoraportin:

| 11 November 202 | 3                            |                     | R123                       | β4γf                    |                                        |                                 |  |
|-----------------|------------------------------|---------------------|----------------------------|-------------------------|----------------------------------------|---------------------------------|--|
|                 |                              |                     | Process co<br>Consumed til | mpleted<br>me 8:33      |                                        |                                 |  |
|                 |                              |                     | $\overline{\bigcirc}$      | )                       |                                        |                                 |  |
|                 |                              |                     | See summa                  | ary below<br>t CSV      |                                        |                                 |  |
|                 |                              |                     | Print servi                | ce report               |                                        |                                 |  |
|                 | Recovery ph                  | ase                 | Vacuum pl                  | nase                    | Filling pha                            | se                              |  |
|                 | RECOVERED REFR<br>WASTED OIL | 10000 g<br>10000 ml | TEST TIME<br>ABS PRESSURE  | 10:00 min<br>10000 mbar | FILLED UV<br>FILLED OIL<br>FILLED REFR | 12340 ml<br>10000 ml<br>10000 g |  |
|                 |                              | > To go na          | ovigate 🗸 T                | To continue             |                                        |                                 |  |

- Jos haluat tallentaa csv-tiedoston muistitikulle, valitse  $\ensuremath{\mbox{Vie}\mbox{CSV}}$  .

• Jos haluat tulostaa raportin, valitse Tulosta huoltoraportti .

### 16 Huoltotyöt

#### 16.1 Tiiviystarkastus

Tarkasta ilmastointihuoltolaitteen tiiviys puolen vuoden välein ja voimassa olevien lakisäännösten mukaisesti. Käytä elektronista vuodonetsintälaitetta.

#### 16.2 Laskurien nollaus

Kun olet suorittanut yhden tai useamman tehtävän, sinun täytyy nollata kyseiset laskurit. Seuraavat laskurit voidaan nollata:

- Järjestelmästä imetty kylmäaine ilmoittaa, kuinka monta grammaa kylmäainetta on otettu ilmastointijärjestelmistä Pikakäynnistys - tai Erilliset valinnat -valikon kautta edellisen nollauksen jälkeen (katso päivämäärä).
- Säiliöön lisätty kylmäaine ilmoittaa, kuinka monta grammaa kylmäainetta on lisätty ilmastointihuoltolaitteeseen Sisäisen pullon täyttö -valikon kautta edellisen nollauksen jälkeen (katso päivämäärä).
- Järjestelmään lisätty kylmäaine ilmoittaa, kuinka monta grammaa kylmäainetta ilmastointijärjestelmiin on lisätty Pikakäynnistys -tai Erilliset valinnat -valikon kautta edellisen nollauksen jälkeen (katso päivämäärä).
- Rika tyhjiössä ilmoittaa, kauanko tyhjiöpumppu on ollut käytössä edellisen nollauksen jälkeen (katso päivämäärä).
- Ilmastoinnin huolto valmis näyttää ilmastointihuoltolaitteella tehtyjen huoltotöiden määrän edellisestä nollauksesta lukien (katso päivämäärä).
- 1. Valitse perusvalikosta Huoltotyöt .
- 2. Valitse Huoltotyöt -valikosta Nollaa laskurit .

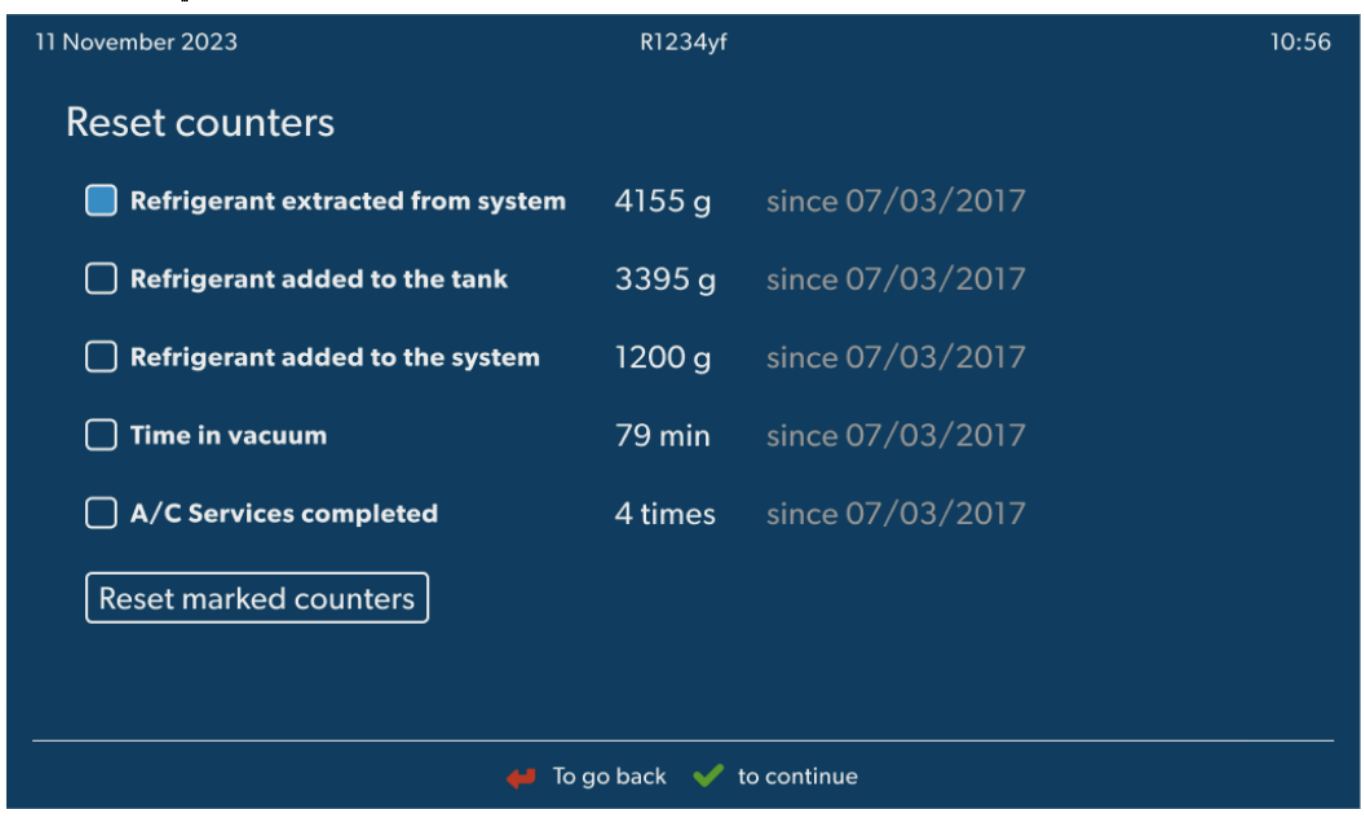

- 3. Syötä koodi 7782.
- 4. Valitse jokainen laskuri, jonka haluat nollata.
- 5. Nollaa merkityt laskurit valitsemalla Nollaa laskurit .
- 6. Jatka painamalla 🖌 -painiketta.

#### 16.3 Öljyvaa'an nollaus

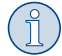

**OHJE** Jotta öljyn ja UV-lisäaineen määrät saadaan mitattua oikein, vaakojen nollapisteet täytyy tarkastaa säännöllisesti ja nollata tarpeen vaatiessa. Uudelleen määritys on tarpeen:

- Jos säiliön sisältämä määrä poikkeaa ohjearvosta yli 10 mL
- Jos ilmastointihuoltolaite on altistunut tärinälle esim. kuljetettaessa huonokuntoisilla teillä
- Neljästä kuuteen viikon välein

1. Valitse perusvalikosta Huol to työt

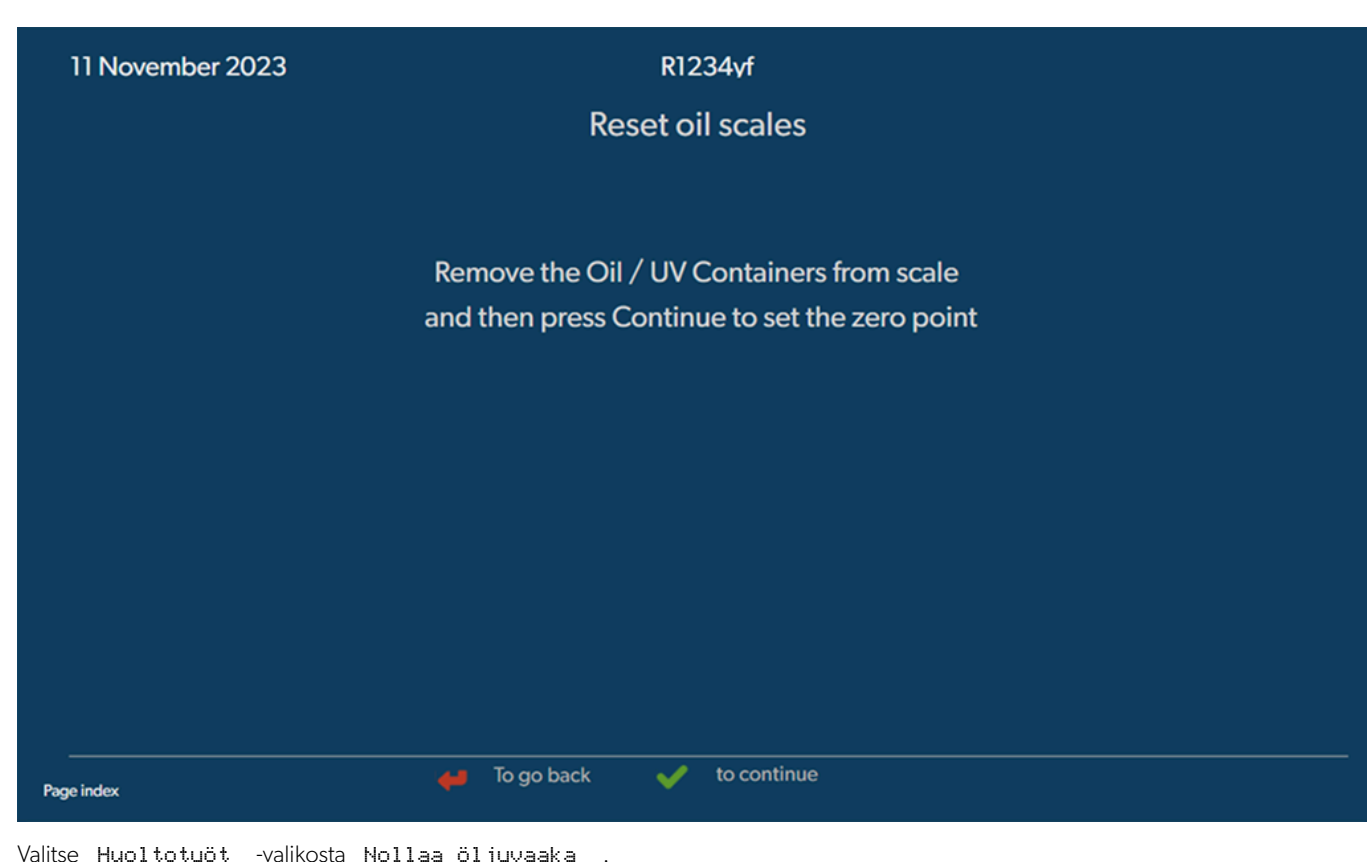

- 2. Valitse Huoltotyöt -valikosta Nollaa öljyvaaka
- 3. Jatka painamalla 🖌 -painiketta.
- 4. Noudata näytössä näkyviä ohjeita.

#### 16.4 Kuivaajan suodattimen vaihto

- 1. Valitse perusvalikosta Huoltotyöt
- 2. Valitse Huoltotyöt -valikosta Vaihda kuivaajan suodatin

11 November 2023

R1234yf

10:56

# Change dryer filter

The unit first will make an internal vacuum so that the filter can be replaced with minimal refrigerant loss.

To complete this procedure you will need the code from the new filter, be sure to have it before you start.

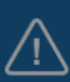

#### Description

When you install a new filter you will ned to provide a new valid filter code so the machine can finish the process with a vacuum, a leak test and finally reseting the counters.

🖊 To go back 🛛 🖌 to continue

3. Noudata näytössä näkyviä ohjeita.

- Tämän jälkeen huoltoletkut tyhjennetään, ja ilmastointihuoltolaitteen perusvalikko aktivoituu. Kompressori on synnyttänyt sisäisesti pienen alipaineen, joten suodattimen vaihtaminen on mahdollista hyvin pienin kylmäainehävikein.
- 4. Kytke ilmastointihuoltolaite pois päältä.
- 5. Irrota virtapistoke.

# 6. HUOMIO! Terveysvaara

Seuraavat työvaiheet saa suorittaa vain valtuutettu henkilökunta. Käytä suojakäsineitä ja -laseja.

Kierrä ruuvi (D) ulos pidikkeestä ja vedä kuivaajan suodatin suoraan ulos.

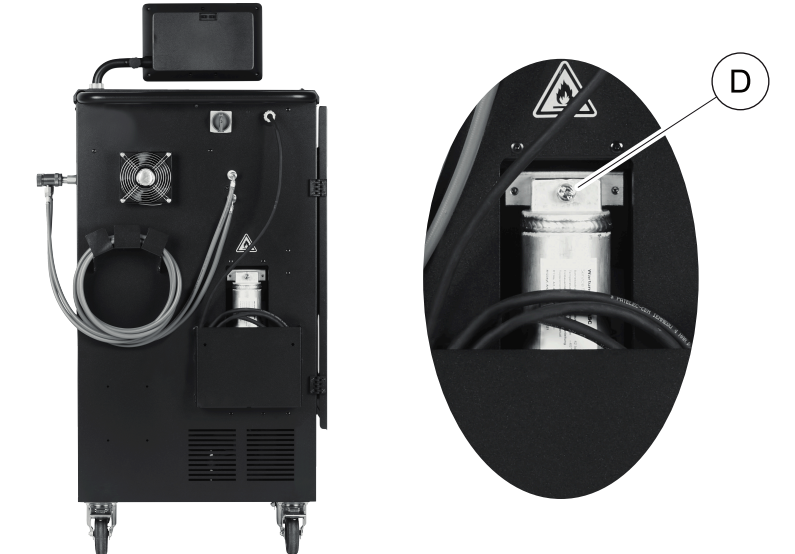

7. Vaihda O-renkaat (E). Sivele uudet O-renkaat kylmäaineöljyllä ennen niiden asentamista.

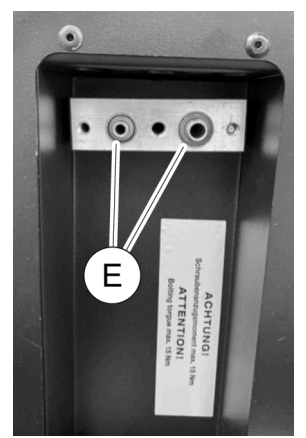

- 8. Aseta uusi kuivain paikalleen ja kiristä ruuvi, kiristystiukkuus enintään 15 Nm.
- 9. Liitä verkkopistoke uudelleen.
- 10. Kytke ilmastointihuoltolaite päälle.
- Vaihtosuuntaaja tekee itsetestauksen.
- 11. Nollaa Järjestelmästä imetty kylmäaine -laskuri (Laskurien nollaus sivulla 25).
- 12. Tee tiiviyskoe (Tiiviystarkastus sivulla 25).

### 16.5 Paineanturin kalibrointi

Paineanturin täytyy olla oikein kalibroitu, jotta paine saadaan mitattua täsmällisesti. Kalibrointi on tarpeen:

- Neljän viikon välein
- Jos ilmastointihuoltolaitteeseen on kohdistunut voimakasta tärinää
- Aina kun tyhjiöpumppuöljy vaihdetaan
- Jos näytössä näkyvät painelukemat eivät ole uskottavia
- 1. Valitse perusvalikosta Huoltotyöt .
- 2. Valitse Huoltotyöt -valikosta Kalibroi paineanturi

#### 11 November 2023

#### R1234yf

# Calibrate pressure transducer

In order to start the calibration the machine will need to depressurise itself

#### System test

The pressure transducer has to be correctly calibrated in order to make accurate pressure measurements. Calibration is required:

Every four weeks

🖌 to continue

- If the A/C service unit has been subjected to heavy shaking
- Every time the vacuum pump oil is changed
- If the display shows implausible pressure readings

- 3. Valitse ja jatka painamalla.
- Huoltoletkut tyhjiöidään automaattisesti.
- 4. Noudata näytössä näkyviä ohjeita.

| 11 November 2023 | R1234vf                              |  |
|------------------|--------------------------------------|--|
|                  | Calibrate pressure transducer        |  |
|                  |                                      |  |
|                  |                                      |  |
|                  |                                      |  |
|                  | Unscrew the service couplings before |  |
|                  | Continuing                           |  |
|                  |                                      |  |
|                  |                                      |  |
|                  |                                      |  |
| Page index       | To go back 🗹 to select and confirm   |  |

🖊 🛛 To go back

#### 16.6 Tyhjiöpumpun öljyn vaihto

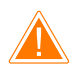

#### VAROITUS! Sähköiskun vaara

Eristämättömien osien koskettaminen voi aiheuttaa vakavia ruumiinvammoja. Kytke ilmastointihuoltolaite pois päältä ja irrota se virransyötöstä ennen kuin avaat kotelon. Ilmastointihuoltolaitetta saa korjata vain Dometicin valtuuttama henkilöstö.

1. Ennen kuin vaihdat öljyn, anna tyhjiöpumpun käydä noin 10 min ajan.

2. Etukatteen irrotus: Kierrä käyttökentän ruuvit (D) irti ja käännä käyttökenttä ylös. Kierrä sitten etukatteen alaosassa olevat ruuvit (E) irti ja ota etukate pois paikaltaan.

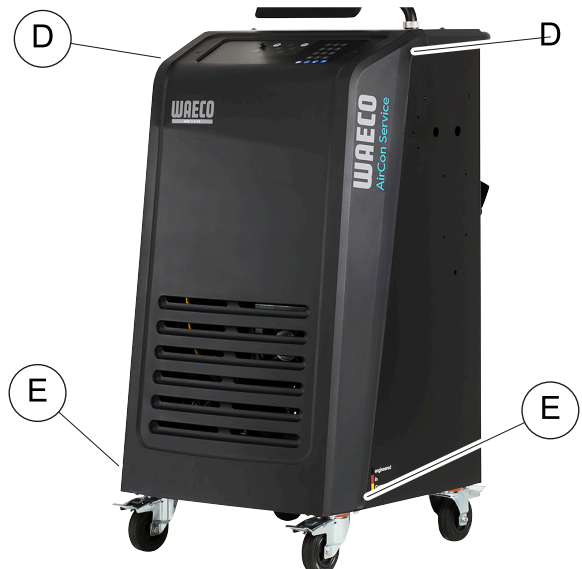

3. Aseta vähintään ½ litran säiliö ilmastointihuoltolaitteen alapuolelle. Öljy valuu tyhjiöpumpusta aukon (I) kautta ilmastointihuoltolaitteen pohjalle.

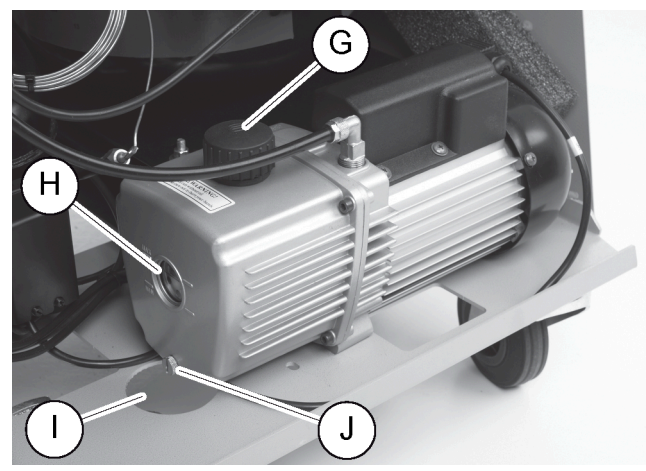

- 4. Kierrä öljyntäyttötulppa (G) irti.
- 5. Jotta saat poistettua öljyn, kierrä öljynpoistotulppa (J) irti.
- 6. Kun kaikki öljy on valunut pois pumpun kotelosta, kierrä öljynpoistotulppa (J) takaisin paikalleen.
- 7. Lisää uutta tyhjiöpumppuöljyä tarkastuslasin (H) puoleenväliin saakka ja kierrä öljyntäyttötulppa (G) takaisin paikalleen.
- 8. Aseta etukate ja ohjauspaneeli takaisin paikoilleen.
- 9. Liitä verkkopistoke uudelleen.
- 10. Nollaa Aika tyhjiössä -laskuri (Laskurien nollaus sivulla 25).

#### 16.7 Ohjelmistopäivitys USB-muistitikkua käyttäen

Ohjelmistopäivitys tehdään USB-muistitikkua käyttäen. USB-muistitikku täytyy alustaa FAT32-tiedostojärjestelmän avulla.

Ohjelmistopäivityksessä ilmastointihuoltolaitteen sisäiseen muistiin tallennetaan seuraavat tiedot:

- Ilmastointihuoltolaitteen senhetkinen ohjelmisto
- Ajankohtainen tietokanta kaikista tavallisimmista ajoneuvotyypeistä ja niitä koskevat ilmastointilaitteen täyttömäärät
- Voit päivittää ohjelmiston ja tietokannan toisistaan riippumatta.
- 1. Kopioi senhetkinen ohjelmisto USB-muistitikulle.
- 2. Työnnä USB-muistitikku USB-asemaan.

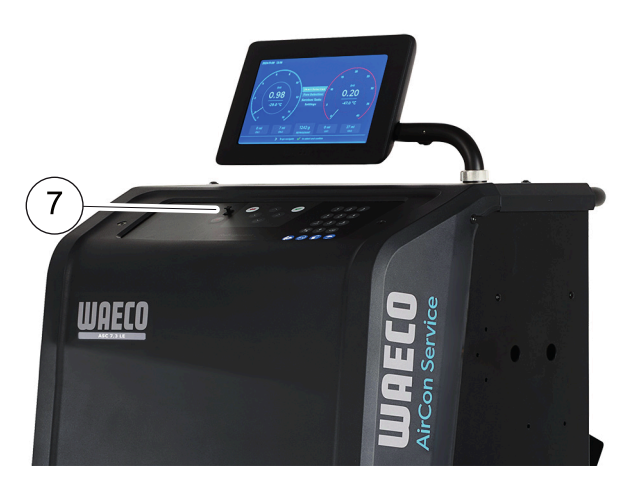

- 3. Kytke laite päälle.
- Ilmastointihuoltolaite skannaa USB-muistitikun etsien uudempaa versiota. Jos USB-muistitikulle tallennettu ohjelmisto on ajantasaisempi, ilmastointihuoltolaite päivitetään.
- 4. Jos haluat päivittää tietokannan, WiFi-laiteohjelmiston tai kielitiedostot, valitse perusvalikosta Asetukset .
- 5. Valitse Asetukset -valikosta Ohjelmistopäivitys .

| 11 November 2023                                                                           | R1234yf                    |
|--------------------------------------------------------------------------------------------|----------------------------|
| Software update                                                                            |                            |
| To update the software or database<br>please connect a flash drive with the<br>information |                            |
| Database                                                                                   |                            |
| Wifi Firmware                                                                              |                            |
| Language                                                                                   |                            |
|                                                                                            |                            |
|                                                                                            |                            |
|                                                                                            |                            |
|                                                                                            |                            |
| Page index 🖊                                                                               | To go back 🖌 🖌 to continue |

- 6. Päivitä ohjelmisto tai tietokanta painamalla -painiketta.
- Ilmastointihuoltolaite näyttää päivityksen etenemisen.

Päivityksen jälkeen ilmastointihuoltolaite asettaa oletusasetukset.

Tämän jälkeen ilmastointihuoltolaite käynnistyy uudelleen, ja näyttöön tulee stand-by-valikko.

- 7. Ota USB-muistitikku asemasta.
- Ilmastointihuoltolaite on käyttövalmis.

#### 16.8 Puhdistus ja tarkastus

- > Puhdista ilmastointihuoltolaite ulkopuolelta kostealla liinalla tarpeen mukaan. Käytä tarvittaessa lisänä hieman astianpesuainetta. Älä käytä liuottavia aineita tai hankaavia puhdistusaineita.
- > Tarkasta huoltoletkut ja huoltoliittimet säännöllisesti vaurioiden varalta. Älä käynnistä ilmastointihuoltolaitetta, jos siinä on vaurioita.

#### 16.9 Huolto

Seuraavassa taulukossa esitetään huoltotyöt, jotka käyttäjän on suoritettava.

| Tehtāvā                                                                        | Päivittäin | Kuukausittain |
|--------------------------------------------------------------------------------|------------|---------------|
| Tarkista tyhjiöpumpun öljy                                                     |            | х             |
| Tarkista suodattimen kaasuanalysaattori (jos asennettu) ja vaihda tarvittaessa |            | х             |
| Kalibroi paineanturi                                                           |            | х             |
| Vaihda vähäpäästöinen jäteöljypullo                                            | Х          |               |
| Tarkista huoltoliittimen toiminta                                              | Х          |               |
| Tarkista huoltoletku                                                           | х          |               |
| Tarkista verkkojohto                                                           |            | х             |

Seuraavassa taulukossa esitetään huoltotyöt, jotka asiantuntevan huoltoliikkeen on suoritettava.

| Tehtävä                                                                        | 12 kuukauden<br>tai 40 h jälkeen | 150 kg tai 24 kuu-<br>kauden jälkeen | 60 kuukauden jälkeen |
|--------------------------------------------------------------------------------|----------------------------------|--------------------------------------|----------------------|
| Tarkista tyhjiöpumpun öljy                                                     | х                                |                                      |                      |
| Tarkista kylmäainesuodatin ja vaihda se tarvittaessa.                          | х                                | х                                    |                      |
| Tarkista suodattimen kaasuanalysaattori (jos asennettu) ja vaihda tarvittaessa | х                                | х                                    |                      |
| Kalibroi paineanturi                                                           | х                                |                                      |                      |
| Tarkista digitaaliset manometrit referenssin avulla                            | х                                |                                      |                      |
| Vaihda karkeasuodatin                                                          |                                  |                                      | х                    |
| Vaihda vähäpäästöinen jäteöljypullo                                            | х                                |                                      |                      |
| Tarkista huoltoliittimen toiminta                                              | х                                |                                      |                      |
| Tarkista huoltoletku                                                           | x                                |                                      | х                    |

# 17 Vianetsintä

| Häiriö                                                                                          | Mahdollinen syy                                                                                                    | Ratkaisuehdotus                                                                                                    |
|-------------------------------------------------------------------------------------------------|----------------------------------------------------------------------------------------------------|----------------------------------------------------------------------------------------------------|
| Näytössänäkyy Varoitus! Maksimipaine<br>sis. pullossa .                                         | Normaali ilmoitus, joka näytetään kierrätysproses-<br>sin aikana.                                                                         | Jatka painamalla ENTER-painiketta kolmen sekun-<br>nin ajan. Jos ilmoitus tulee toistuvasti näkyviin, il-<br>moita asiasta huoltoon. |
| Näytölletulee Varoitus! Sis. pullo<br>täynnä!                                                   | Sisäinen kylmäainesäiliö on liian täynnä eikä voi<br>vastaanottaa imettävää määrää.                                                       | Tyhjennä sisäinen kylmäainesäiliö asianmukaisesti.                                                                                   |
| Näytölletulee Varoitus! Ilmastointijär-<br>jestelmässä on vielä painetta Tal-<br>teenotto alkaa | Normaali ilmoitus, joka näytetään tyhjiöpump-<br>pauksen alkaessa. Ilmastointijärjestelmässä on vie-<br>lä painetta.                      | Toimenpiteitä ei tarvita. Prosessi jatkuu automaatti-<br>sesti.                                                                      |
| Näytölletulee Varoitus! Ilmastointijär-<br>jestelmässä on painetta.                             | Ilmoitus, joka näytetään tyhjiöpumppauksen aika-<br>na. Ilmastointijärjestelmässä on painetta.                                            | Toimenpiteitä ei tarvita. Prosessi jatkuu automaatti-<br>sesti.                                                                      |
| Näytölletulee Tyhjiötä ei saavuteta!<br>Jatketaanko?                                            | Ilmoitus, joka näkyy tyhjiöpumppauksen aikana,<br>jos ilmastointijärjestelmän paine on 8 min jälkeen<br>yhä yli 50 mbar .                 | Tarkasta, onko ilmastointijärjestelmässä tai sen ja<br>ilmastointihuoltolaitteen välisissä liitännöissä vuo-<br>toja.                |
| Näytölletulee Ilmastointijärjestelmä<br>vuotaa! Jatketaanko?                                    | llmoitus, joka näytetään tyhjiöpumppauksen lo-<br>puksi. Ilmastointijärjestelmän tyhjiöhävikki on yli<br>120 mbar tarkastusjakson aikana. | Tarkasta, onko ilmastointijärjestelmässä tai sen ja<br>ilmastointihuoltolaitteen välisissä liitännöissä vuo-<br>toja.                |
| Näytölle tulee Tyhjennä vanhan öljyn<br>säiliö!                                                 | Tämä ilmoitus näytetään imu- tai kierrätysproses-<br>sin aikana, jos jäteöljysäiliössä on vanhaa öljyä yli<br>150 mL.                     | Hävitä jäteöljysäiliön sisältö ympäristöystävällisesti.                                                                              |
| Näytölletulee Varoitus! Ei tyhjiötä öl-<br>jyn tai Uv:n täyttöön!                               | Ilmoitus täyttöprosessin aikana, jos tyhjiö ilmas-<br>tointilaitteessa ei riitä prosessin lopettamiseen.                                  | Tarkasta, onko ilmastointijärjestelmässä tai sen ja<br>ilmastointihuoltolaitteen välisissä liitännöissä vuo-<br>toja.                |
| Näytölletulee Liian suuri täyttömäärä!<br>Täytä sisäinen pullo!                                 | Tämä ilmoitus näytetään täyttöprosessin aikana,<br>jos sisäisen säiliön sisältämä kylmäaine ei riitä saa-<br>maan prosessia päätökseen.   | Täytä kylmäainesäiliö.                                                                                                    |
| Näytölletulee UV-aine ei riitä. Lisää!                                                          | Ilmoitus prosessin aikana, jos UV-lisäainesäiliön<br>määrä ei riitä prosessin lopettamiseen.                                              | Täytä UV-lisäainesäiliö.                                                                                                    |

FL

| Hairia                                                            | Mahdallinon aw                                                                                                    | Patkaisuchdatus                                                                                                    |
|-------------------------------------------------------------------|----------------------------------------------------------------------------------------------------|----------------------------------------------------------------------------------------------------|
|                                                                   |                                                                                                    | เกลเกลเรมยานบเนร                                                                                                    |
| Näytölletulee Öljy ei riitä. Lisää!                               | Tämä ilmoitus näytetään täyttöprosessin aikana,<br>jos säiliön sisältämä uuden öljyn määrä ei riitä saa-<br>maan prosessia päätökseen.            | Lisää uuden öljyn säiliöön sopivanlaatuista öljyä.                                                                                                    |
| Näytölletulee Maksimitäyttöaika ylitet-<br>ty! Jatketaanko?       | Ilmoitus täyttöprosessin aikana, jos säädettyä kyl-<br>mäainemäärää ei voida täyttää.                                                             | Varmista, ettei ilmastointihuoltolaitteen liitännöissä ole tukoksia.                                                                                                    |
| Näytölletulee Ulk. pullo tyhjä tai<br>venttiili kiinni. Tarkasta! | Tämä ilmoitus näytetään sisäisen kylmäainesäiliön<br>täytön aluksi tai aikana, jos asetuksen mukaista kyl-<br>mäaineen määrää ei voida saavuttaa. | Tarkista, onko ulkoisessa kylmäainesäiliössä vielä<br>riittävästi kylmäainetta ja ovatko ulkoisen kylmäai-<br>nesäiliön venttiilit auki.                                                                                       |
| Näytölletulee Vaihda laitteen kuivaimen<br>suodatin! Jatketaanko? | Tämä ilmoitus näytetään, kun ilmastointihuoltolaite<br>kytketään päälle.                                                                          | Vaihda sisäinen suodatin mahdollisimman pian<br>(Kuivaajan suodattimen vaihto sivulla 26).<br>Ohittaaksesi ilmoituksen paina ♂-painiketta 3 se-<br>kunnin ajan.                                                                |
| Näytölletulee Vaihda tyhjiöpumpun öljy!<br>Jatketaanko?           | Tämä ilmoitus näytetään, kun ilmastointihuoltolaite<br>kytketään päälle.                                                                          | Vaihda tyhjiöpumpun öljy mahdollisimman pian<br>(Tyhjiöpumpun öljyn vaihto sivulla 28). Ohit-<br>taaksesi ilmoituksen paina ♂-painiketta 3 sekun-<br>nin ajan.                                                                 |
| Näytölletulee Tulostimen toimintahäi-<br>riö! Jatketaanko?        | Tämä ilmoitus kertoo tulostimen ongelmasta.                                                                                                    | <ul> <li>&gt; Tarkasta, onko tulostimessa paperia.</li> <li>&gt; Tarkasta, onko tulostin kytketty päälle (keltaisen<br/>LEDin täytyy palaa jatkuvasti).</li> <li>&gt; Tarkasta, onko suojus kunnolla kiinni.</li> </ul>        |
| Näytölle tulee Error Ø1                                           | Kylmäainetta on lisätty ennen kuin tyhjennys on<br>saatu valmiiksi.                                                                               | Tee tyhjennys uudelleen; älä keskeytä sitä tällä ker-<br>taa.                                                                                                    |
| Näytölle tulee Ernon 02                                           | Ilmastointijärjestelmä vuotaa. Ilmastointijärjestel-<br>mässä on vielä kylmäainetta.                                                              | Korjaa vuoto.                                                                                                    |
| Näytölle tulee Error Ø3                                           | Kylmäainevaa'alta ei tule arvoja.                                                                                                    | Tarkista vaa'an toiminta.                                                                                                    |
| Näytölle tulee Error Ø4                                           | Painetta ei ole mahdollista purkaa huuhtelutoimin-<br>non aikana.                                                                                 | <ul> <li>&gt; Tarkasta ilmastointilaitteen ja liitoksien tiiviys, su-<br/>pistumat ja jäänmuodostus.</li> <li>&gt; Tarkasta paineanturin kalibrointi.</li> </ul>                                                               |
| Näytölle tulee Error Ø9                                           | Matalapaineliitin ei ole liitettynä huuhtelusäiliöön<br>huuhtelun aikana.                                                                         | Liitä matalapaineletku huuhtelukoteloon ja avaa<br>venttiili.                                                                                                    |
| Näytölle tulee Error 10                                           | Ohjelmistotestin aikana painetta ei voitu alentaa<br>tarpeeksi.                                                                                   | <ul> <li>&gt; Jäännöspaine painemittareissa?</li> <li>&gt; Tarkasta paineanturin kalibrointi.</li> <li>&gt; Tarkasta sisäinen pullo.</li> <li>&gt; Tarkasta kompressorin ja vastaavan magneettiventtiilin toiminto.</li> </ul> |
| Näytölle tulee Ernon 12                                           | Ohjelmistotestin aikana ei voitu ottaa kylmäainetta<br>sisäisestä tankista.                                                                       | <ul> <li>&gt; Tarkasta paineanturin kalibrointi.</li> <li>&gt; Tarkista, onko sisäisen pullon venttiili auki.</li> <li>&gt; Tarkasta RE-venttiili.</li> </ul>                                                                  |
| Näytölle tulee Ennon 52                                           | USB-muistitikkua ei löytynyt/tunnistettu.                                                                                                    | <ul> <li>Työnnä USB-muistitikku asemaan.</li> <li>Varmista, että USB-muistitikku on alustettu<br/>FAT32-tiedostojärjestelmän avulla.</li> </ul>                                                                                |
| Näytölle tulee Ernon 60                                           | Hybridihuollossa (huoltoletkujen huuhtelu hybri-<br>diöljyllä) ei saavutettu tyhjiötä                                                             | <ul> <li>&gt; Ovatko huoltoletkut kiinni hybridihuuhtelusäi-<br/>liössä?</li> <li>&gt; Onko hybridihuuhtelusäiliö asennettu oikein-<br/>päin?</li> <li>&gt; Tarkista liitosten tiiviys.</li> </ul>                             |
| Näytölle tulee Error 61                                           | Paineennousu hybridihuollossa (huoltoletkujen<br>huuhtelu hybridiöljyllä).                                                                        | <ul> <li>&gt; Ovatko huoltoletkut kiinni hybridihuuhtelusäiliössä?</li> <li>&gt; Onko hybridihuuhtelusäiliö asennettu oikeinpäin?</li> <li>&gt; Ovatko huoltoliittimet auki?</li> </ul>                                        |
| Näytölle tulee Error G1                                           | Analyysimoduuliin ei saatu muodostettua yhteyttä.                                                                                                 | <ul><li>&gt; Tarkasta liitännät.</li><li>&gt; Onko moduulin LEDit aktivoitu?</li></ul>                                                                                                    |
| Näytölle tulee Error 00001                                        | Mittausarvot ovat epävakaat.                                                                                                    | <ul> <li>Pidä mahdolliset sähköiset häiriölähteet kuten<br/>matkapuhelimet ja hitsauslaitteet etäällä lait-<br/>teesta.</li> </ul>                                                                                             |

| Häiriö                     | Mahdollinen syy                                                                                   | Ratkaisuehdotus                                                                                                    |
|----------------------------|---------------------------------------------------------------------------------------------------|----------------------------------------------------------------------------------------------------|
| Näytölle tulee Error 00002 | Mittausarvot ovat suhteettoman korkeita.                                                          | <ul> <li>Pidä mahdolliset sähköiset häiriölähteet kuten<br/>matkapuhelimet ja hitsauslaitteet etäällä lait-<br/>teesta.</li> </ul>                            |
| Näytölle tulee Error 00003 | Kalibrointi ympäröivällä ilmalla epäonnistui.                                                     | <ul> <li>Huolehti laitteen riittävästä tuulettamisesta.</li> <li>Anna mahdollisen ulosvirranneen kylmäaineen<br/>ensin poistua.</li> </ul>                    |
| Näytölle tulee Error 00004 | Laite toimii suositellun lämpötila-alueen ulkopuo-<br>lella.                                      | <ul> <li>Käytä laitetta vain tilassa, jonka lämpötila on sää-<br/>delty (10 °C45 °C).</li> <li>Huolehdi riittävästä tuuletuksesta.</li> </ul>                 |
| Näytölle tulee Error 00001 | Kylmäainenäytteessä on hyvin suuri osuus ilmaa tai<br>kylmäainemäärä oli mittaukseen liian pieni. | <ul> <li>Varmista, että kylmäaineen paine on riittävä.</li> <li>Varmista, että kaikki letkut on liitetty ja ettei niissä ole taitteita eikä öljyä.</li> </ul> |

## 18 Hävittäminen

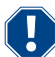

### HUOMAUTUS! Muista ympäristönsuojelu!

Kaikki käyttönesteet ja komponentit on annettava asiantuntevan henkilöstön hävitettäväksi, ja ne on hävitettävä kansallisten määräysten mukaisesti.

Talteenotettujen nesteiden hävittäminen

- Jäteöljy on ongelmajätettä.
- Älä sekoita jäteöljyä muiden nesteiden kanssa.
- Säilytä käytettyä öljyä tarkoitukseen sopivassa säiliössä kunnes hävität sen.

Pakkausmateriaalin hävittäminen

- Hävitä pahvipakkausmateriaalit muun jätepahvin mukana.
- Hävitä muovipakkausmateriaalit muun kierrätettävän materiaalin mukana.

Vanhan ilmastointihuoltolaitteen hävittäminen

- Kun hävität ilmastointihuoltolaitteen, tyhjennä se ensin kaikista nesteistä ja hävitä nesteet kansallisten määräysten mukaisesti.
- Anna vanha ilmastointihuoltolaite pätevälle henkilöstölle, joka hävittää sen kansallisten määräysten mukaisesti, tai käänny asiakaspalvelun puoleen.

# 19 Tekniset tiedot

|                                                    | ASC 7.3 LE                                                                                            |
|----------------------------------------------------|----------------------------------------------------------------------------------------------------|
| Tuotenro                                           | 9103303118                                                                                            |
| Mitat (leveys x korkeus x syvyys)                  | 560 mm × 1300 mm × 650 mm                                                                             |
| Paino                                              | 110 kg                                                                                                |
| Virransyöttö                                       | 230 V / 240 V , 50 Hz / 60 Hz                                                                         |
|                                                    | Sopivan jännitteen saantiin saatetaan tarvita vaihtosuuntaajaa tai muuta sen kal-<br>taista laitetta. |
| Vaihtovirtaverkon suurin sallittu impedanssi Zmax: | 0,43 Ω                                                                                                |
| Kylmäaineen imunopeus:                             | 30 kg/h                                                                                               |
| Tyhjiöpumpun lähtöteho:                            | 5 ajoneuvoa tunnissa                                                                                  |
| Kylmäaineen hyötysuhde                             | ≥ 95%                                                                                                 |
| Hermeettisen kompressorin lähtöteho                | 0,32 kW                                                                                               |
| Kuivaimen suodattimen kapasiteetti                 | 150 kg                                                                                                |
| Tyhjiöpumppuöljyn käyttöaika                       | 60 h                                                                                                  |
| Täyttösylinterivaraston hyötysisältö               | 16 kg                                                                                                 |
| Melupäästöt*                                       | 62 dB(A)                                                                                              |
| Elektronisen kylmäainevaa'an tarkkuus              | ± 15 g                                                                                                |
| Jäteöljyn/uuden öljyn elektronisen vaa'an tarkkuus | ±1g                                                                                                   |
| UV-lisäaineen elektronisen vaa'an tarkkuus         | ±1g                                                                                                   |
| Suurin sallittu paine                              | -1 bar 20 bar                                                                                         |

|                                                    | 4007015                                                                                               |
|----------------------------------------------------|----------------------------------------------------------------------------------------------------|
|                                                    | ASC 7.3 LE                                                                                            |
| Kylmäaine                                          | R134a, R1234yf, R456A, R513A                                                                          |
| Öljy                                               | Vain valmistajan hyväksymä öljy                                                                       |
| Korkein sallittu käyttölämpötila                   | 5 °C 45 °C                                                                                            |
| Säilytyslämpötila-alue                             | −25 °C 50 °C                                                                                          |
|                                                    | ASC 7.4 LE                                                                                            |
| Tuotenro                                           | 9103303119                                                                                            |
| Mitat (leveys x korkeus x syvyys)                  | 560 mm × 1300 mm × 650 mm                                                                             |
| Paino                                              | 120 kg                                                                                                |
| Virransyöttö                                       | 230 V / 240 V , 50 Hz / 60 Hz                                                                         |
|                                                    | Sopivan jännitteen saantiin saatetaan tarvita vaihtosuuntaajaa tai muuta sen kal-<br>taista laitetta. |
| Vaihtovirtaverkon suurin sallittu impedanssi Zmax: | 0,43 Ω                                                                                                |
| Kylmäaineen imunopeus:                             | 30 kg/h                                                                                               |
| Tyhjiöpumpun lähtöteho:                            | 192 L/h                                                                                               |
| Kylmäaineen hyötysuhde                             | ≥ 95%                                                                                                 |
| Hermeettisen kompressorin lähtöteho                | 0,32 kW                                                                                               |
| Kuivaimen suodattimen kapasiteetti                 | 150 kg                                                                                                |
| Tyhjiöpumppuöljyn käyttöaika                       | 60 h                                                                                                  |
| Täyttösylinterivaraston hyötysisältö               | 28 kg                                                                                                 |
| Melupäästöt*                                       | 62 dB(A)                                                                                              |
| Elektronisen kylmäainevaa'an tarkkuus              | ± 15 g                                                                                                |
| Jäteöljyn/uuden öljyn elektronisen vaa'an tarkkuus | ±1g                                                                                                   |
| UV-lisäaineen elektronisen vaa'an tarkkuus         | ±lg                                                                                                   |
| Suurin sallittu paine                              | –1 bar 20 bar                                                                                         |
| Kylmäaine                                          | R134a, R1234yf, R456A, R513A                                                                          |
| Ôljy                                               | Vain valmistajan hyväksymä öljy                                                                       |
| Korkein sallittu käyttölämpötila                   | 5 °C 45 °C                                                                                            |
| Säilytyslämpötila-alue                             | −25 °C 50 °C                                                                                          |

\*) Ilmastointihuoltolaitteen työpaikkakohtainen päästöarvo LpA on määritetty eri käyttöolosuhteissa standardin DIN EN ISO 3746 mukaisesti. Sekä keskimääräiset dB(A)-arvot että maksimaaliset dB(C)-huippuarvot jäävät suurimman sallitun altistumisarvon alapuolelle.

Mittausarvot: 62 dB(A) , 74 dB(C)

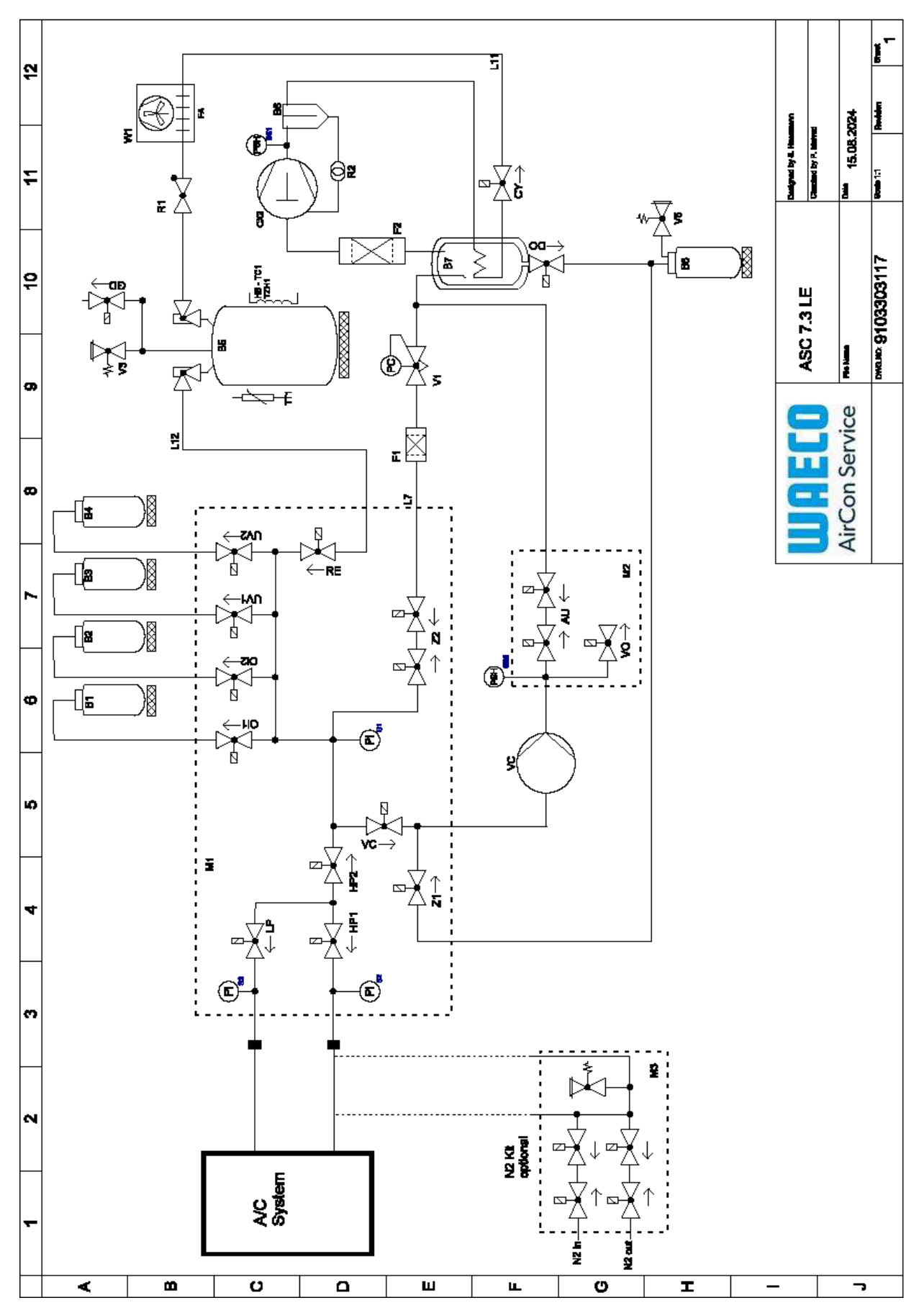

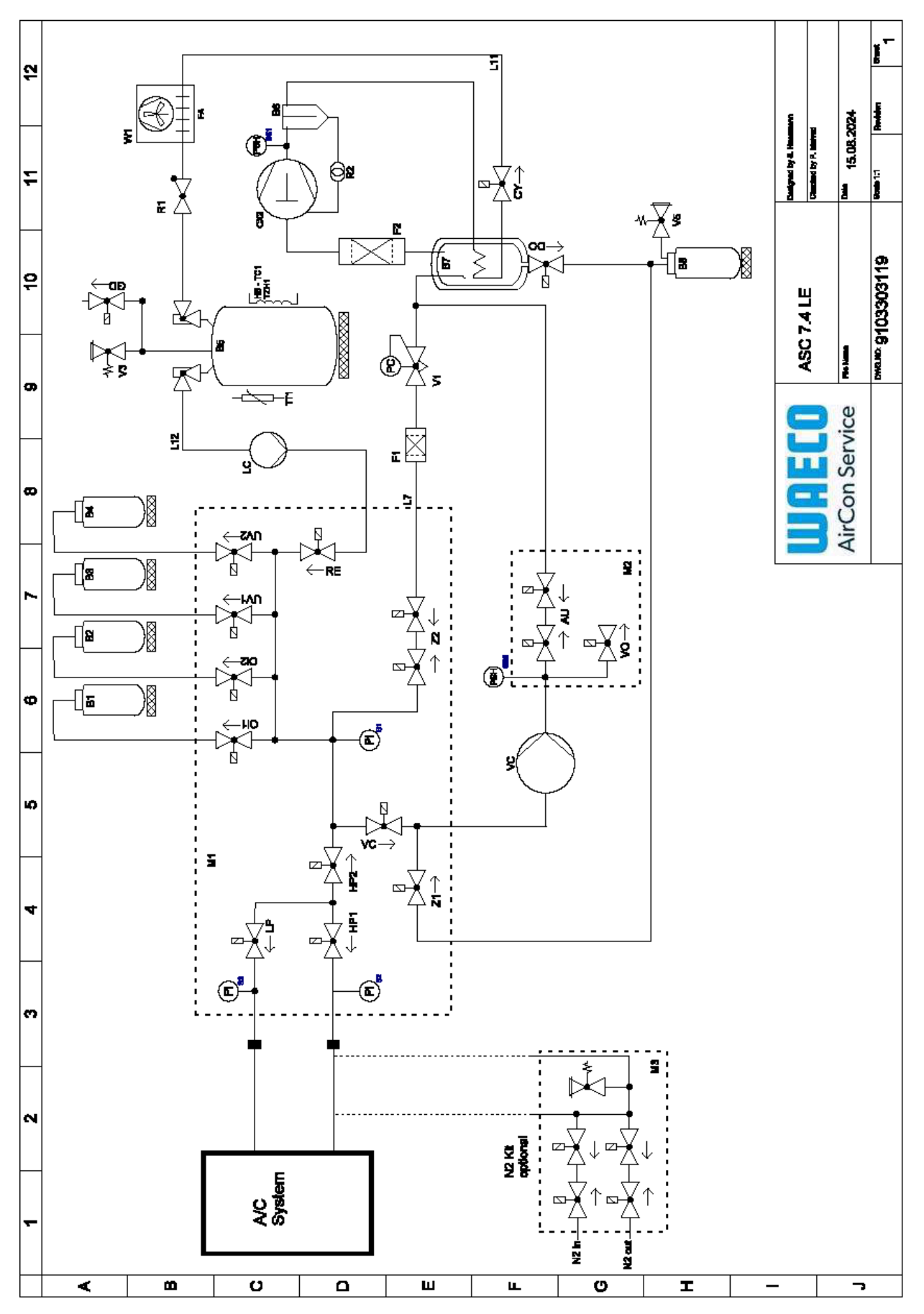

Selite

| Kohta   | Kuvaus                                      |
|---------|---------------------------------------------|
| B1      | Öljypullo                                   |
| В2      | Öljypullo                                   |
| B3      | UV-väriainepullo                            |
| B4      | UV-väriainepullo                            |
| B5      | Kylmäainesäiliö                             |
| B6      | Kompressorin öljynerotin                    |
| Β7      | Päätislain                                  |
| B8      | Pullo käytettyä öljyä varten                |
| CX2     | Kompressori                                 |
| FI      | Karkeasuodatin                              |
| F2      | Kuivaimen suodatin                          |
| MI      | Pääventtiililohko                           |
| M2      | LE-venttiililohko                           |
| M3      | N2-venttiililohko                           |
| VS      | Tyhjiöpumppu                                |
| SS1     | Korkeapaineen turvakytkin                   |
| S2      | Paineanturi HP                              |
| \$3     | Paineanturi LP                              |
| RI      | Tarkastusventtiili, kylmäainesäiliö         |
| R2      | Kapillaariputki                             |
| TTI     | Lämpötila-anturi                            |
| TZH1    | Lämpösulake                                 |
| HB -TC1 | Lämmitysvyö, jossa Klixon                   |
| VI      | Paisuntaventtiili                           |
| V3      | Säiliön ylipaineen varoventtiili, 20 baaria |
| V5      | Ylipaineen varoventtiili, 6 baaria          |
| GD      | NKG poistoventtiili                         |
| WI      | Kondensaattori                              |
| VC      | Magneettiventtiili VC                       |
| LC      | Nestepumppu                                 |
| CY      | Magneettiventtiili CY                       |
| MP      | Magneettiventtiili LP                       |
| DO      | Magneettiventtiili DO                       |
| UVI     | Magneettiventtiili UV                       |
| UV2     | Magneettiventtiili UV                       |
| OII     | Magneettiventtiili, öljy                    |
| 012     | Magneettiventtiili, öljy                    |
| Z2      | Magneettiventtiili Z2                       |
| Z2      | Magneettiventtiili Z2                       |
| HP1     | Magneettiventtiili HP                       |
| HP2     | Magneettiventtiili HP                       |
| ZI      | Magneettiventtiili Z1                       |
| VO      | Magneettiventtiili VO                       |
|         |                                             |

| FI    |                       |
|-------|-----------------------|
| Kahta | Kanous                |
|       | NUVAUS                |
| AU    | Magneettiventtiili AU |
| L7/12 | Kylmäaineletku        |
| L11   | Kylmäaineletku        |
| RE    | Magneettiventtiili RE |

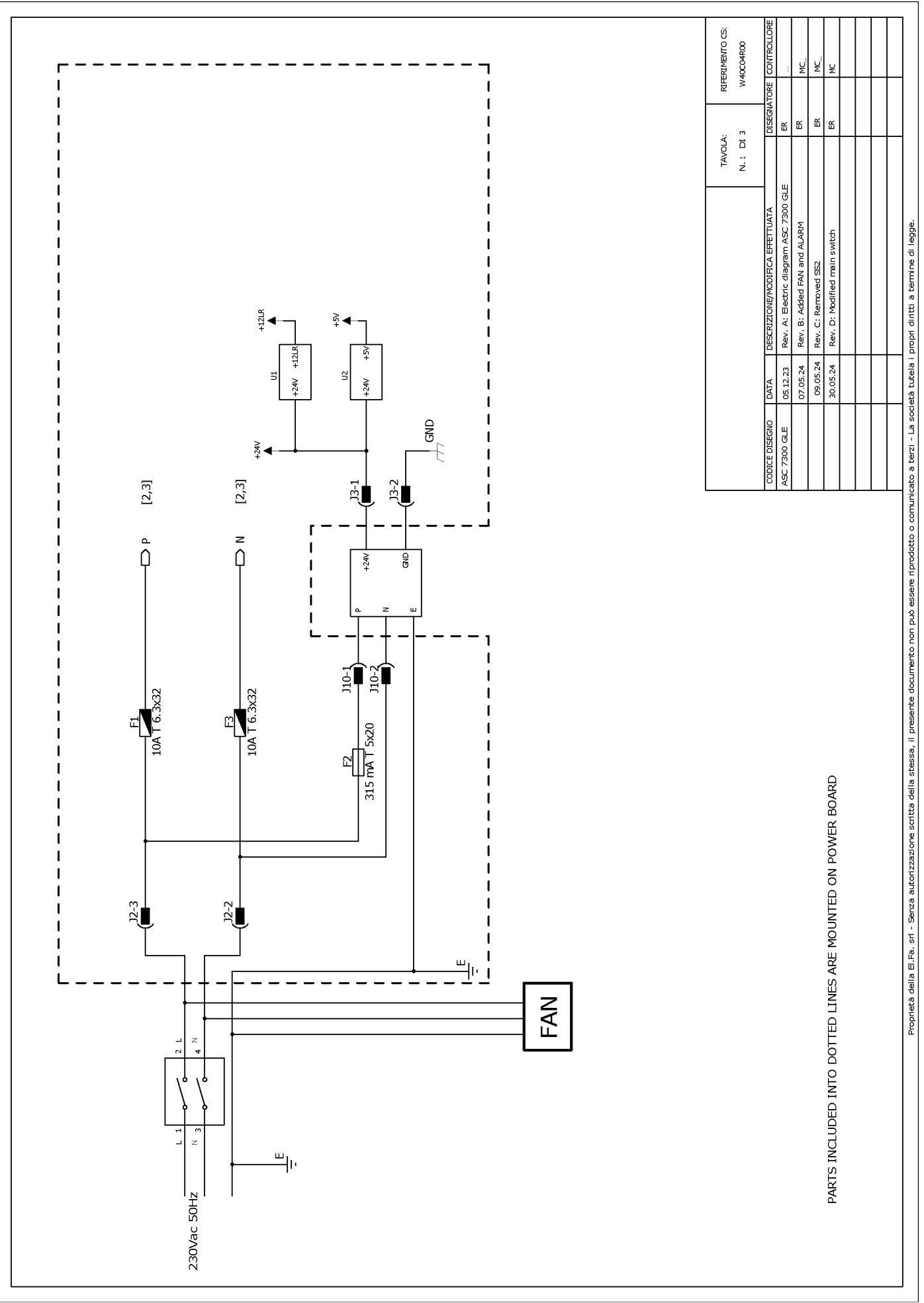

# 19.2 Kytkentäkaavio

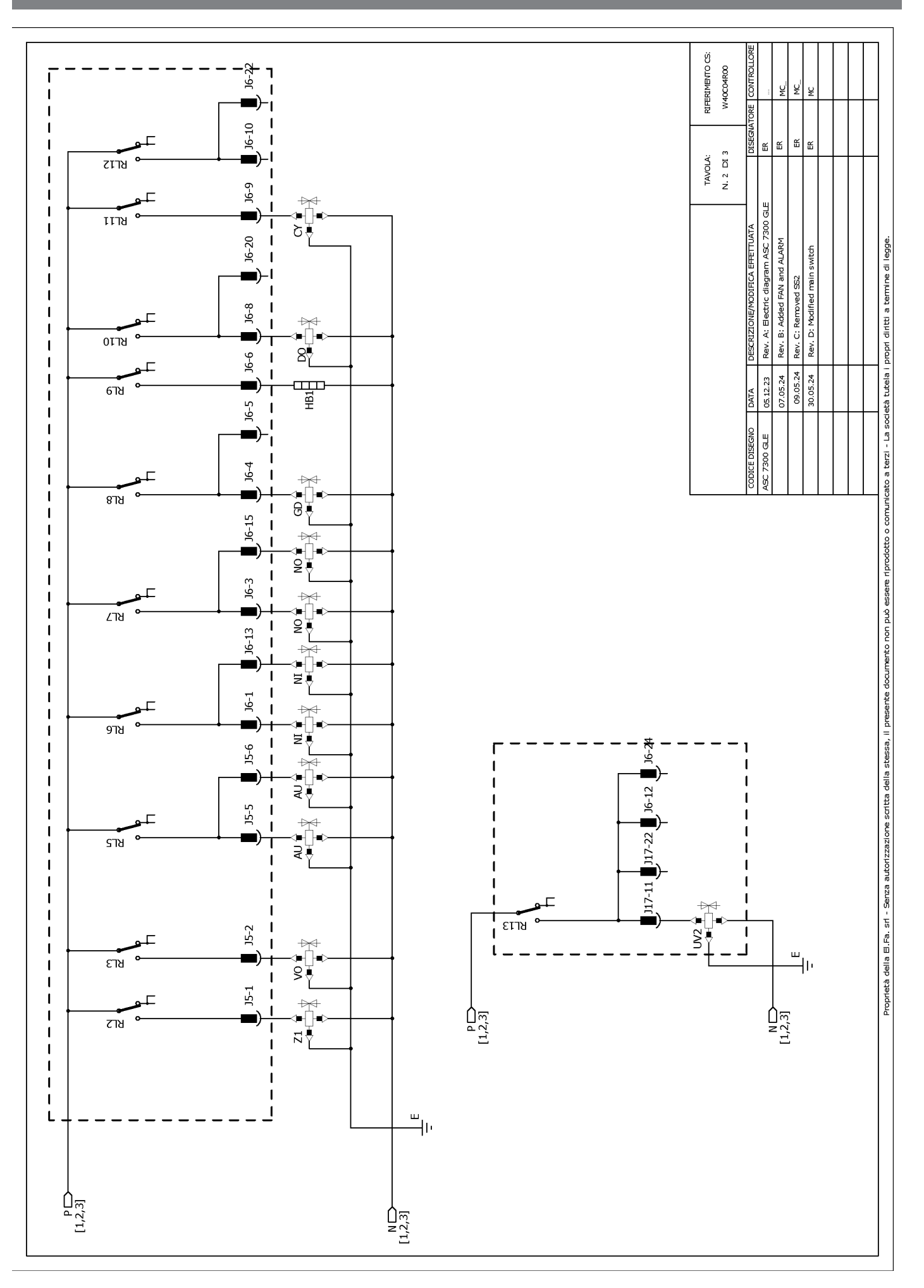

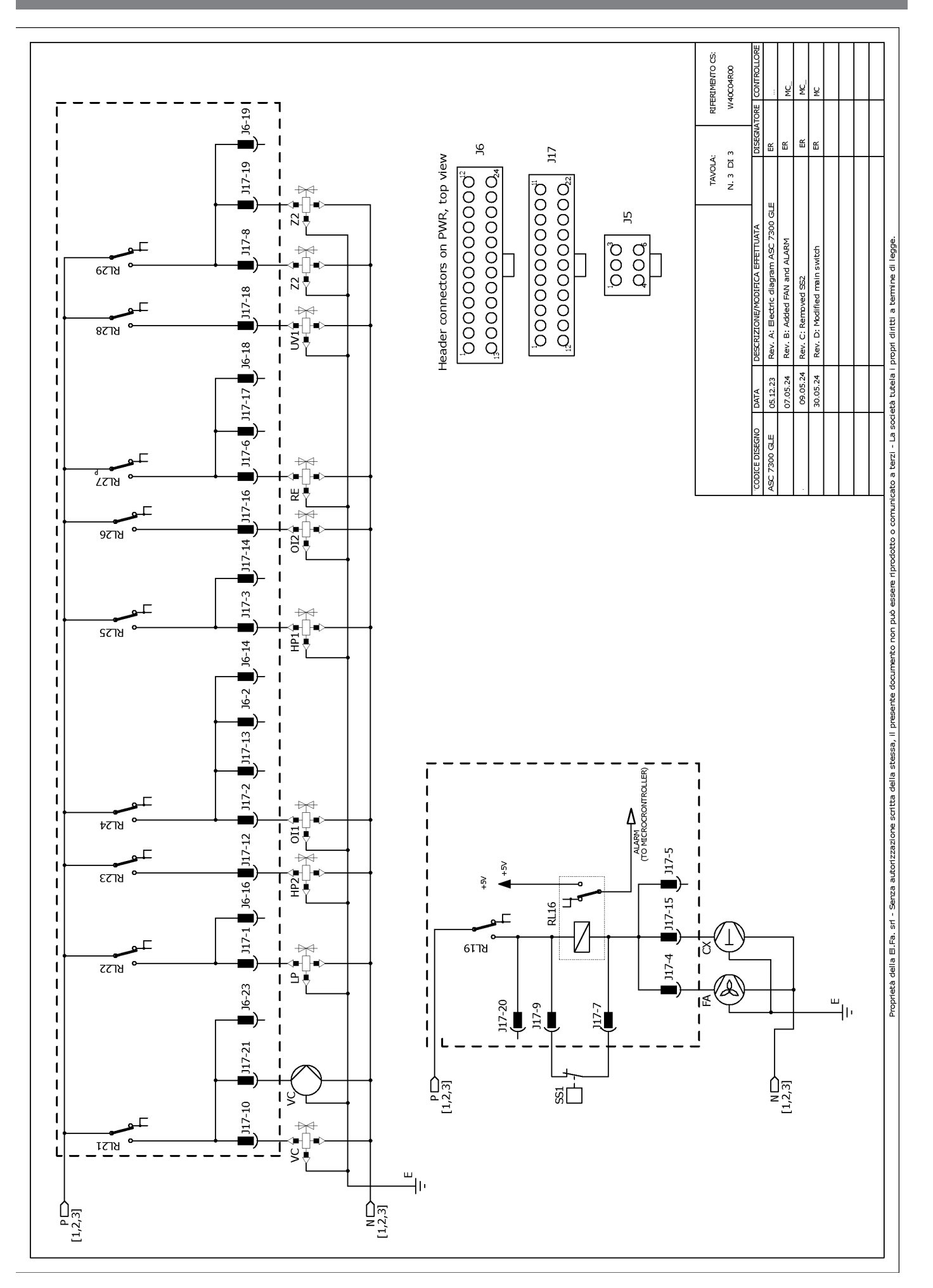

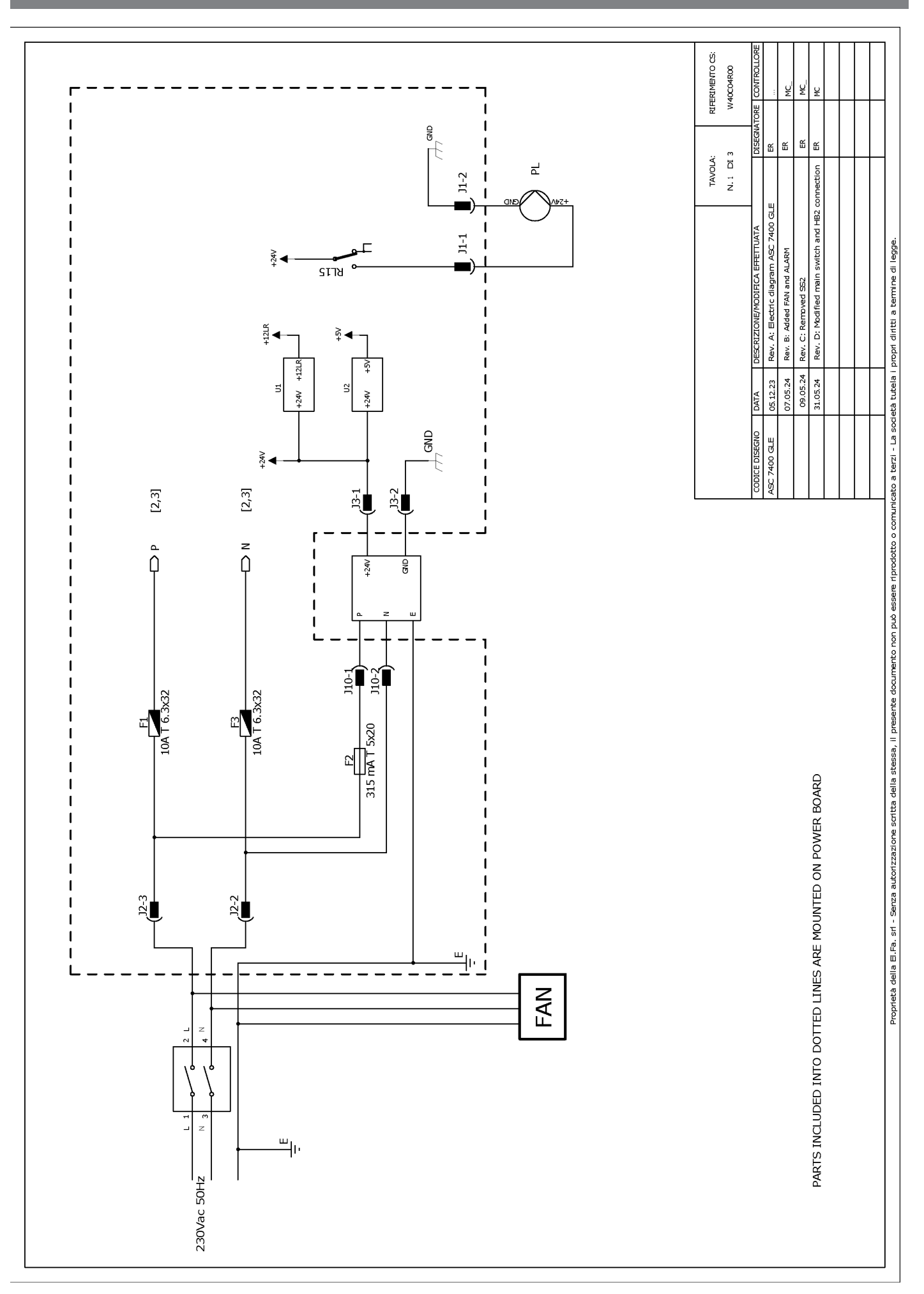

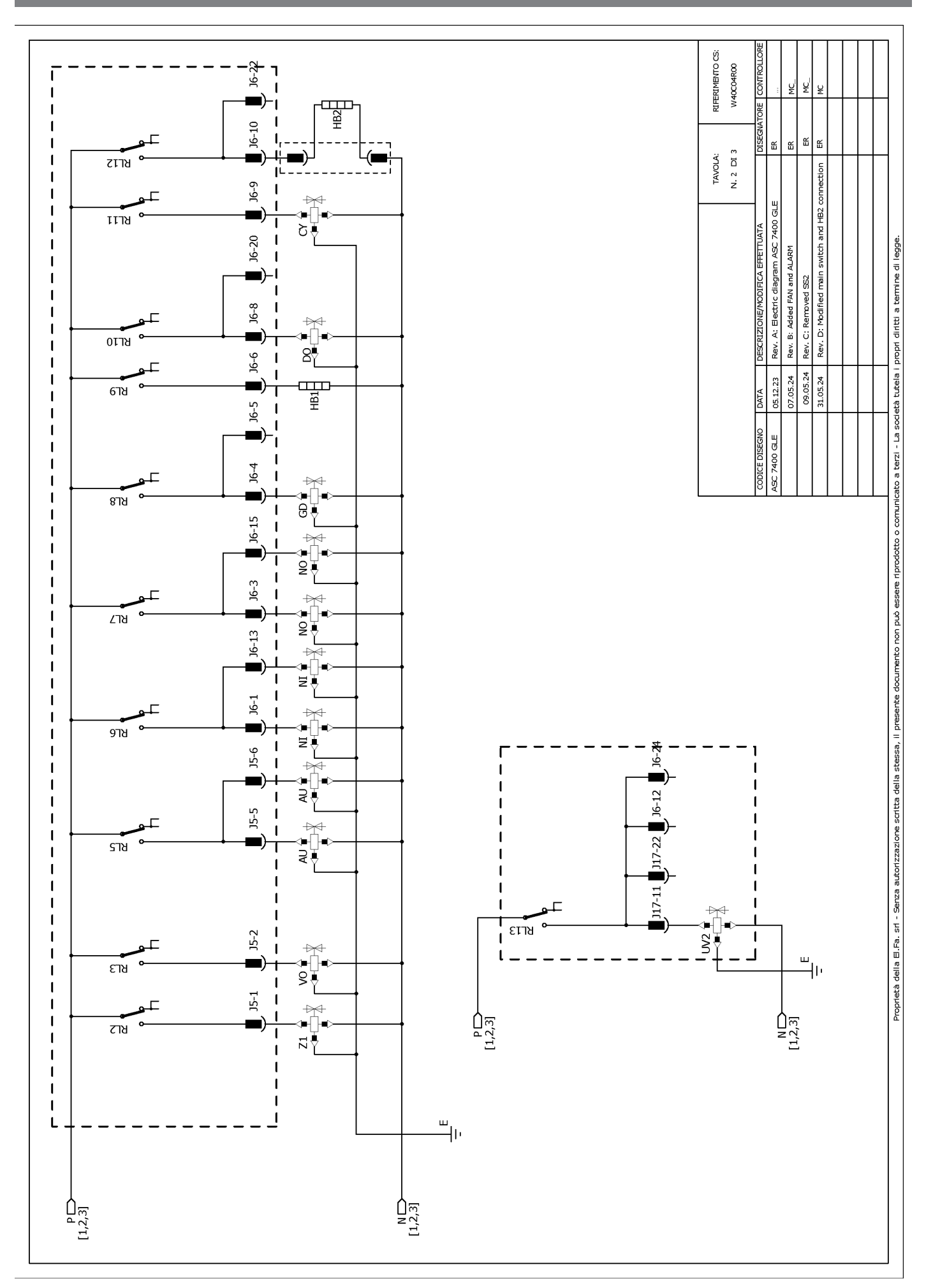

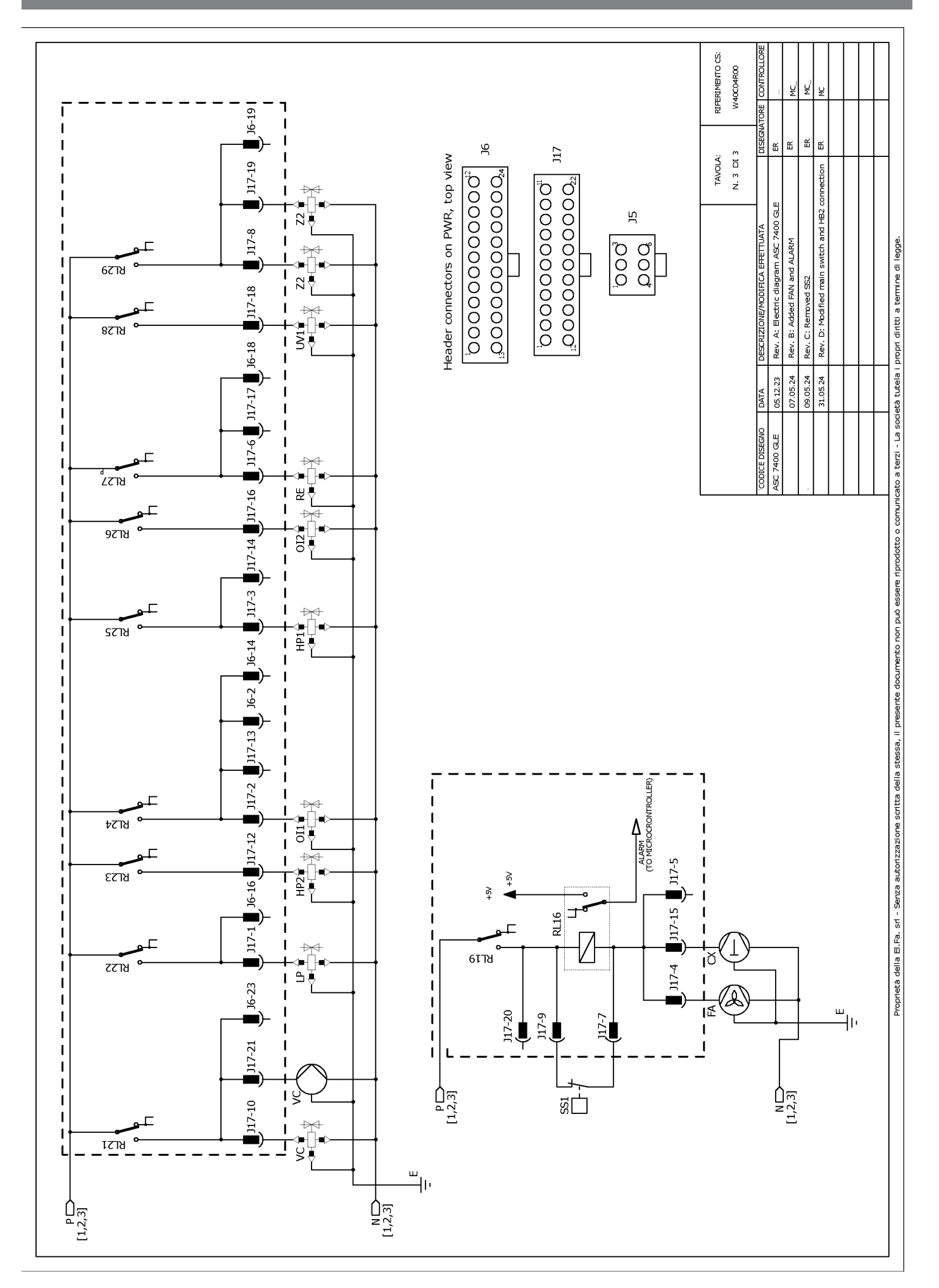

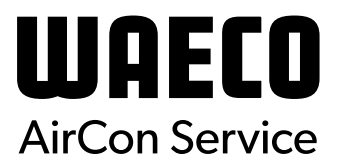

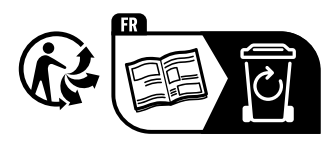

waeco.com

**SUPPORT** 

waeco.com/en/de/support

# SALES

# waeco.com/en/de/contact

A complete list of Dometic companies, which comprise the Dometic Group, canbe found in the public filings of: **DOMETIC GROUP AB** Hemvämsgatan 15 SE-17154 Solna Sweden